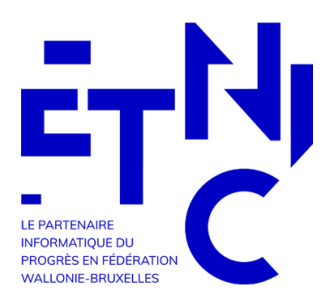

ETNIC

SIEL ESAHR Mode d'emploi

20/11/2024

# Table des matières

| 1  | Introduction                             | 2  |
|----|------------------------------------------|----|
| 2  | Général                                  | 3  |
| 3  | Profils utilisateur                      | 4  |
|    | 3.1. Inspection                          | 4  |
|    | 3.2. Administration                      | 4  |
|    | 3.3. Vérification                        | 5  |
|    | 3.4. Pouvoir organisateur                | 5  |
|    | 3.5. Directeur                           | 5  |
|    | 3.6. Secrétariat                         | 5  |
| 4  | Menus                                    | 5  |
|    | 4.1. Accueil                             | 6  |
|    | 4.2. Recherche                           | 7  |
|    | 4.2.1. Recherche dans l'académie         | 7  |
|    | 4.2.2. Recherche élève                   | 9  |
|    | 4.3. Elève                               | 11 |
|    | 4.3.1. Coordonnées de l'élève            | 11 |
|    | 4.3.2. Coordonnées du responsable        | 13 |
|    | 4.4. Inscription                         | 15 |
|    | 4.4.1. Inscriptions aux cours            | 15 |
|    | a. Régularité/subvention – cours         | 17 |
|    | b. Gestion Régularité/Subvention domaine | 21 |
|    | 4.4.2. Droit d'inscription               | 22 |
|    | 4.4.3. Parcours artistique               | 24 |
|    | 4.4.4. Récapitulatif                     | 24 |
|    | 4.5. Gestion                             | 25 |
|    | 4.5.1. Listes                            | 25 |
|    | a. Validation                            | 26 |
|    | b. Génération de listes                  | 26 |
|    | 4.5.2. Notifications                     | 27 |
|    | 4.5.3. Paramètres                        | 27 |
|    | 4.5.4. Tableau de bord                   | 28 |
| 5. | Conditions de subventionnent             | 28 |
|    | 5.1. Conditions                          | 28 |
|    | 5.2. Aperçu des écrans                   | 29 |
|    | 5.3. Avant de valider chaque liste       | 32 |
|    | 5.4. Exemples d'encodage                 | 33 |

# 1 Introduction

### **RESPONSABILITÉ DE L'UTILISATEUR ET RESPECT DE LA VIE PRIVÉE**

L'application SIEL ESAHR est une application informatique développée par l'ETNIC pour le ministère de la Fédération Wallonie-Bruxelles et mise à disposition des établissements d'enseignement secondaire artistique à horaire réduit.

Le MFWB a donc mis en œuvre toutes les dispositions nécessaires pour être en règle en regard du RGPD (Règlement général de protection des données) concernant la protection des données et la sécurité des informations, en s'appuyant sur les textes réglementaires adéquats.

Les établissements peuvent prendre contact avec le relais RGPD de la DGESVR afin d'obtenir toute documentation qui pourrait leur être utile pour cadrer l'utilisation de SIEL ESAHR (notamment concernant les finalités, des documents types d'information aux personnes concernées, les procédures en cas d'incidents...), à l'adresse : protectiondesdonneesdgesvr@cfwb.be, en mettant en objet : Documentation SIEL ESAHR [FASE et nom de l'établissement].

### Rappel d'usage :

### Importance de la confidentialité des données lors de l'utilisation de SIEL ESAHR

Cette plateforme a été conçue pour améliorer l'efficacité et la précision de notre travail quotidien. Cependant, il est crucial de rappeler l'importance de la confidentialité des données que nous manipulons.

### Pourquoi la confidentialité est-elle importante ?

La protection des données personnelles des élèves, des parents et du personnel est une priorité absolue. En respectant les règles de confidentialité, non seulement nous assurons la sécurité des informations sensibles, mais nous respectons aussi les obligations légales en matière de protection des données, telles que définies par le RGPD.

### Voici quelques bonnes pratiques à adopter :

Accès sécurisé : utilisez des mots de passe complexes et changez-les régulièrement, ne les transmettez à personne.

**Consultation responsable** : n'utilisez pas les données pour consulter des informations telles que les coordonnées des élèves sans raison professionnelle valable.

**Communication prudente** : ne partagez les informations personnelles qu'avec les personnes autorisées et uniquement lorsque cela est nécessaire.

### Point d'attention :

Traçabilité : **sachez que chaque consultation des données est enregistrée et traçable** pour garantir la transparence et la responsabilité de l'utilisation des données.

### Règles d'encodage du nom de l'élève

La base de données fait la distinction entre les caractères en majuscules et les caractères en minuscules. Elle fait aussi la distinction entre les caractères accentués et les caractères non accentués.

Dès lors, chercher « Etienne », « Étienne », « ETIENNE » et ÉTIENNE » donnera des résultats différents.

Afin d'éviter les doublons, lorsque vous encodez le nom d'un nouvel élève, vous devez :

- Utiliser les lettres minuscules (sauf, bien sûr, pour la première lettre) ;
- Bien respecter les caractères spéciaux (les accents et le tréma sur les voyelles, la cédille sous la consonne « c »).

Respecter ces deux règles permet d'éviter des élèves « doublons » dans la base de données. En évitant de créer des élèves « doublons », vous garantissez une gestion centralisée du droit d'inscription de l'élève par une seule académie.

Pour récapituler, voici un exemple :

Encodage correct : Maïté Clément Encodage incorrect : Maïté CLEMENT / Maïté Clement / Maïté CLÉMENT

Enfin, évitez de mettre un espace avant d'encoder la première lettre du nom.

### Avant d'encoder tout nouvel élève, vérifiez s'il n'existe pas déjà dans la base de données.

PREMIÈRE CONNEXION

Lors de votre première utilisation/connexion à SIEL ESAHR, vous devez paramétrer vous-même la « Personne morale responsable de la collecte des données » et les « Coordonnées du délégué à la protection des données ».

Ces informations apparaitront sur la fiche d'inscription.

Vous trouverez la procédure à suivre dans le chapitre : « Paramètres ».

# 2 Général

L'application SIEL ESAHR est accessible depuis le portail applicatif de la Fédération Wallonie-Bruxelles, via l'adresse suivante :

http://www.am.cfwb.be/PORTAIL\_WEB/faces/competences/IDomaine.jsp

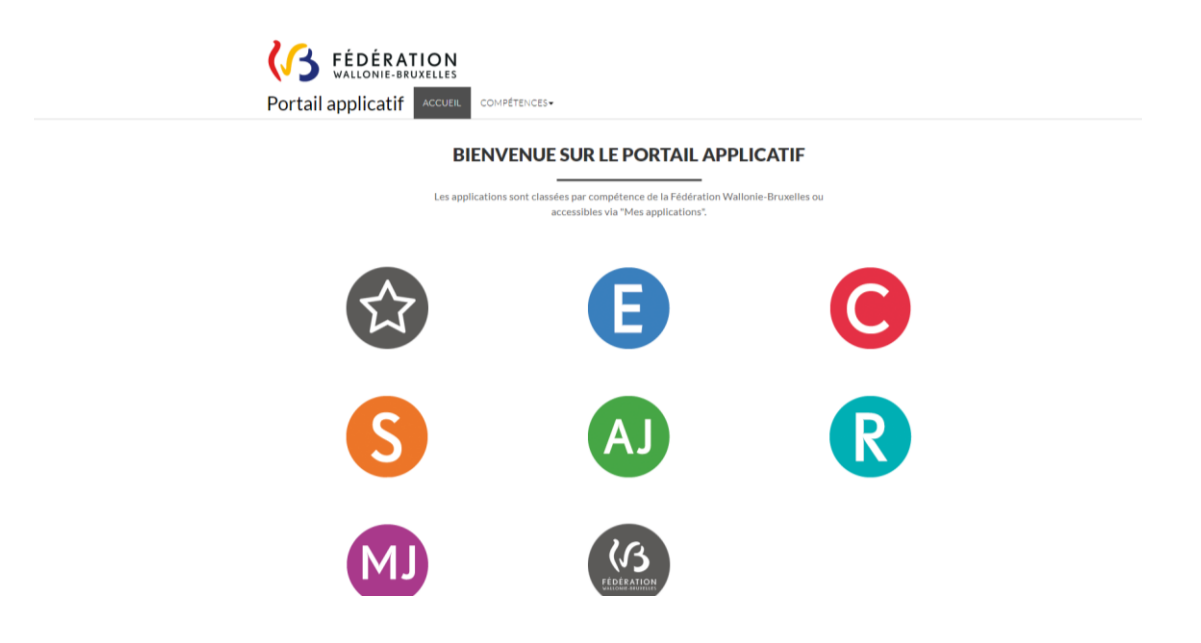

# EPROM Application structure de l'enseignement de promotion sociale ESAHR Signalétique et inscription des élèves dans l'Enseignement Artistique EVALEXT Evaluations externes

### Elle se trouve dans les applications liées à l'enseignement.

### Ou bien directement dans mes applications.

| Nom   | Descriptif                                                            |
|-------|-----------------------------------------------------------------------|
| ESAHR | Signalétique et inscription des élèves dans l'Enseignement Artistique |

# 3 Profils utilisateur

Pour pouvoir accéder à l'application, il faut disposer d'un compte avec un profil ESAHR.

Les différents profils sont les suivants : Inspection, Administration, Vérification, PO, Direction, Secrétariat.

Les profils Inspection, Administration et Vérification ne sont pas liés à une académie.

Dans tous les écrans, tous les profils peuvent sélectionner une académie.

Académie (\*)

Veuillez encoder le nom ou l'Id Fase de l'établissem

### 3.1. Inspection

Le profil « Inspection » dispose de l'accès en lecture seule aux inscriptions. Il n'a pas accès aux coordonnées de l'élève, ni aux droits d'inscription.

### 3.2. Administration

Le profil « Administration » dispose de l'accès en lecture seule, mais contrairement au profil « Inspection », il peut voir les coordonnées de l'élève et les droits d'inscription. Il peut également générer des listes.

### 3.3. Vérification

Le profil « Vérification » dispose de l'accès en écriture à presque toute l'application. Il ne peut pas effectuer les validations Directeur et PO. Il ne peut pas modifier les données relatives à la régularité, mais il peut modifier celles relatives à la subvention.

### 3.4. Pouvoir organisateur

Le profil « PO » dispose de l'accès uniquement aux académies dont il est responsable.

Académie (\*)

ANDERLECHT - 47 - Académie musique Anderle ANDERLECHT - 47 - Académie musique Anderlecht ANDERLECHT - 48 - Ecole des Arts d'Anderlecht

Le PO n'a qu'un accès en lecture aux élèves et aux inscriptions. Il ne peut rechercher que des élèves inscrits dans ses propres académies.

Il peut effectuer les validations PO et générer des listes.

### 3.5. Directeur

Le profil « Directeur » dispose de l'accès à une seule académie, en lecture et en écriture.

Académie (\*)

ANDERLECHT - 47 - Académie musique Anderle 💙

Contrairement au PO, l'utilisateur disposant du profil « Directeur » peut rechercher des élèves qui ne sont pas encore inscrits dans son académie.

Il peut modifier les données relatives à la régularité, mais pas celles relatives à la subvention. Il peut effectuer des validations Directeur.

### 3.6. Secrétariat

Le profil « Secrétariat » a presque les mêmes accès que le profil « Directeur », mais il ne peut pas effectuer de validation Directeur.

# 4 Menus

Sur la page d'accueil de l'application, l'utilisateur a accès à deux menus : « Recherche » et « Gestion ».

Dans le menu « Recherche », l'utilisateur peut effectuer une recherche par élève ou par académie.

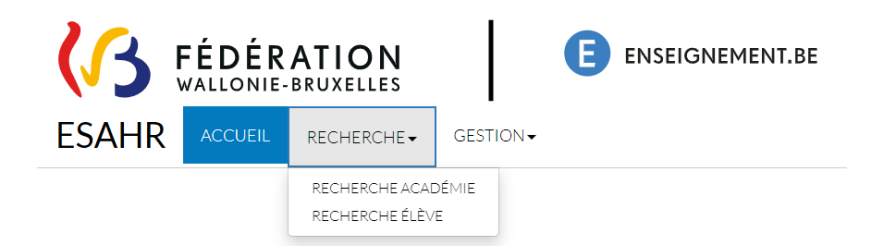

Le menu « Gestion » permet d'accéder aux listes, aux notifications, aux paramètres et au tableau de bord.

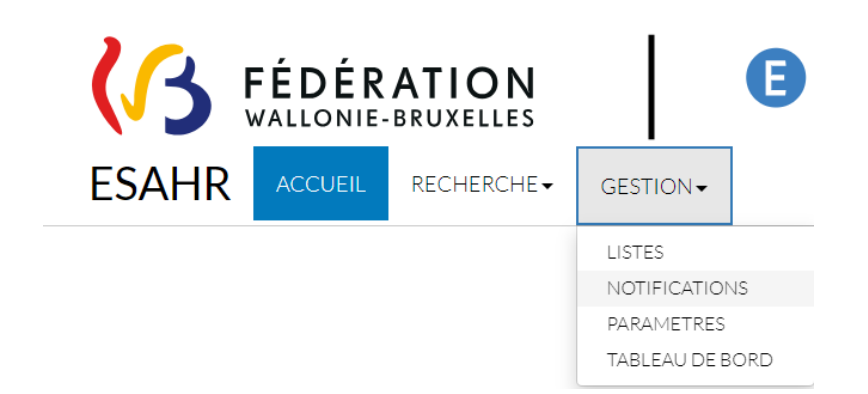

Une fois qu'un élève est enregistré ou sélectionné, deux nouveaux menus apparaissent : « Elève » et « Inscription ».

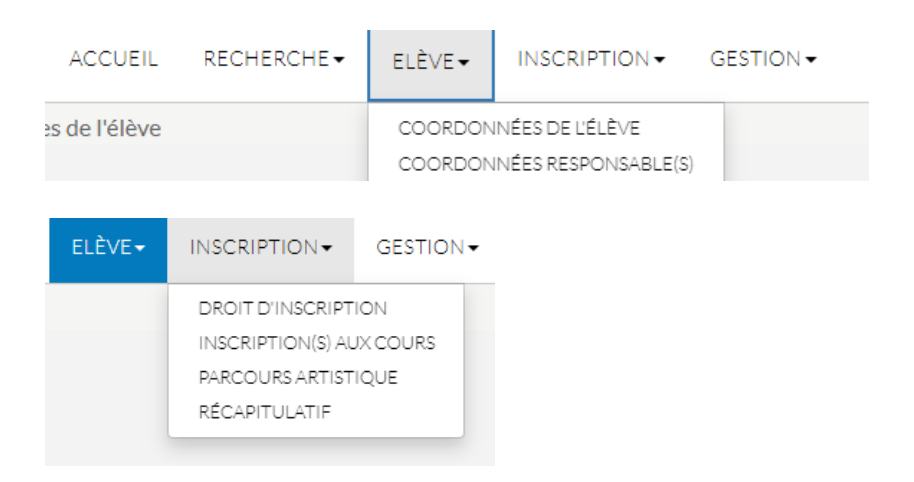

### 4.1. Accueil

Des messages concernant l'application peuvent être visibles sur la page d'accueil de l'application.

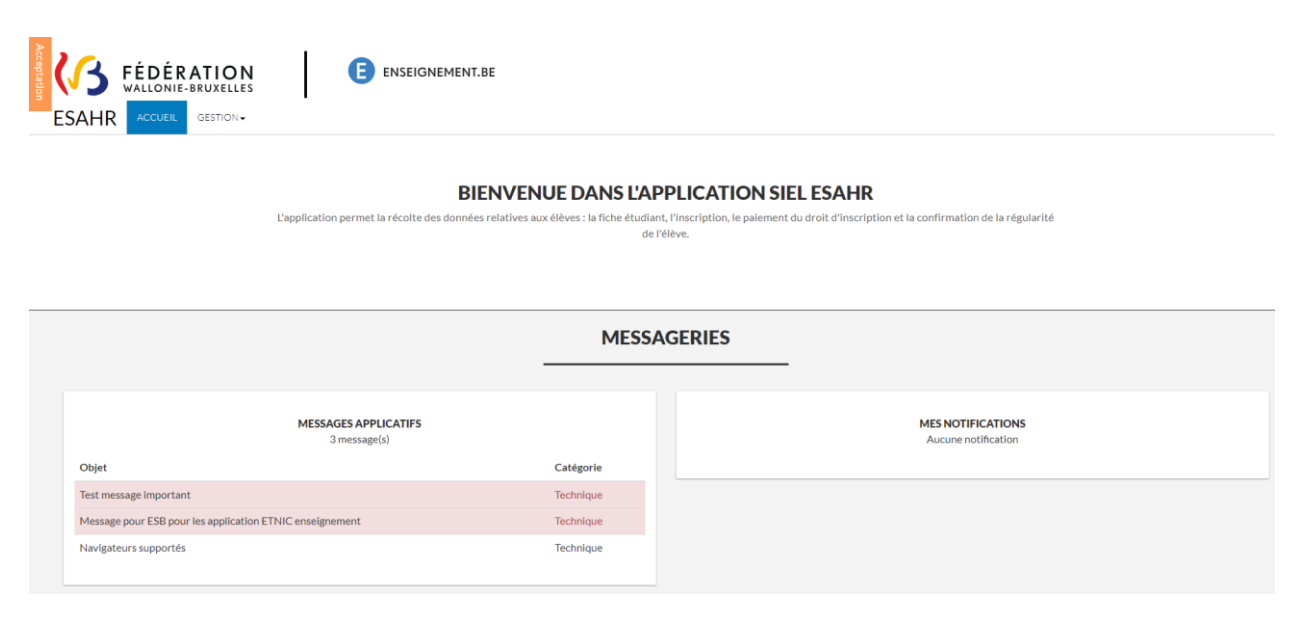

### 4.2. Recherche

L'application présente deux écrans de recherche : recherche dans une académie donnée et recherche par élève

### 4.2.1. Recherche dans l'académie

L'écran « Recherche dans l'académie » permet de rechercher des élèves qui sont inscrits à un cours dans une académie donnée.

| COULT RECHERCHE - GESTION-                                                                                                    |                                                                                                    | Actions<br>*                      |
|----------------------------------------------------------------------------------------------------|----------------------------------------------------------------------------------------------------|-----------------------------------|
| Accueil > Recherche dans l'académie                                                                                                    | RECHERCHE DANS L'ACADÉMIE                                                                                                   | 0                                 |
| Périmètre de recherche<br>Année scolaire 2023-2024 v<br>(')<br>Académie (') ANDERLECHT - 47 - Académie musique Anderli v                                                                                                    | Critéres de recherche - élève Nom Prénom Date de maissance Elèves mineurs sans responsable                                  | Critéres de recherche - DI +      |
| Critères de recherche - cours +                                                                                                    | Critères de recherche - Détails +                                                                                           | Critères de recherche - Date +    |
| Elèves inscrits trouvés                                                                                                    |                                                                                                    | Filtrer:                          |
| the Nom     the Nom     the Naissance     the Naissance | Genre      Genre      Guentifiant CF     Senter      N"RN     Senter      No d     Aucune donnée disponible dans le tableau | omaines \$ Nb de cours \$ Actions |

Cet écran propose cinq critères de recherche : Elève, Droit d'inscription (DI), Cours, Détails et Date.

Le critère de recherche « Elève » permet de rechercher des élèves qui ont déjà une inscription dans l'académie et dans l'année scolaire sélectionnées dans le périmètre de recherche.

Ce critère permet également de rechercher tous les élèves mineurs qui n'ont pas encore de responsables.

Seul l'onglet « Périmètre de recherche » et le critère de recherche « Elève » sont visibles. Les quatre autres critères de recherche sont masqués derrière les accordéons. Pour afficher les champs des quatre autres critères de recherche, il suffit de cliquer sur le critère désiré.

Différentes recherches sont possibles (voir page suivante).

Critères de recherche au niveau des cours :

| Critères de recherche - cours |      |   |  |  |  |  |  |
|-------------------------------|------|---|--|--|--|--|--|
| Domaine                       | Tous | ~ |  |  |  |  |  |
| Cours                         | Tous | ~ |  |  |  |  |  |
| Filiére                       | Tous | ~ |  |  |  |  |  |
| Année                         | Tous | ~ |  |  |  |  |  |
| Période(*)                    | 0    |   |  |  |  |  |  |
|                               |      |   |  |  |  |  |  |

Critères de recherche au niveau du droit d'inscription :

| Critéres de re                       | echerche - DI |   |
|--------------------------------------|---------------|---|
| Elève en ordre<br>du DI (aca)        | Oui           | ~ |
| Elève non<br>comptabilisé<br>(vérif) | Non           | ~ |
| Paiement<br>effectué                 | NA            | ~ |
| Attestation<br>fournie               | Non           | ~ |

Critères de recherche au niveau de la date :

| Critères de           | rechei | rche - Date |   | - |
|-----------------------|--------|-------------|---|---|
| Date<br>d'inscription | De     |             | à |   |
| Date<br>d'abandon     | De     |             | à |   |

Critères de recherche au niveau du détail des cours ou de la régularité :

| Critères de recherche - Détails          | - |
|------------------------------------------|---|
| Groupe                                   |   |
| Professeur                               |   |
| Implantation                             |   |
| Réussite                                 | ~ |
| Cours :<br>régularité<br>(aca)           | ~ |
| Cours :<br>subventionnement<br>(vérif)   | ~ |
| Domaine :<br>régularité<br>(aca)         | ~ |
| Domaine :<br>subventionnement<br>(vérif) | ~ |

Le bouton « Rechercher » lance la recherche.

Le bouton « Réinitialiser » permet de vider tous les champs de recherche.

Le bouton « Générer CSV » permet de télécharger un fichier CSV de la recherche qui peut ensuite être importé au format « Excel ou ODS ».

| <b>Q</b> Rechercher | Actions multiples        |
|---------------------|--------------------------|
|                     | ₿ Réinitialiser          |
| A.0000              | aibilitá Conditions gáná |

### 4.2.2. Recherche élève

L'écran « Recherche élève » permet la recherche d'élèves inscrits dans n'importe quelle académie. L'utilisateur peut ainsi retrouver des élèves encodés par d'autres académies.

### **Point d'attention :**

Si l'élève recherché n'existe pas encore, vous pouvez alors créer un nouvel élève en utilisant le bouton •.

Pour encoder correctement le nom du nouvel élève, veuillez vous référer au point 1 « INTRODUCTION », « RÈGLES D'ENCODAGE DU NOM DE L'ÉLÈVE ».

| echerche par ID       OU Recherche par nom         rRN       XXXXXXXXXXXXXXXXXXXXXXXXXXXXXXXXXXXX                                                                                                    | RECHERCHE ÉLÈVE                               |                                       |                          |                                          |                                                                                                    |                                                       |                |        |        |  |  |  |
|----------------------------------------------------------------------------------------------------|-----------------------------------------------|---------------------------------------|--------------------------|------------------------------------------|----------------------------------------------------------------------------------------------------|-------------------------------------------------------|----------------|--------|--------|--|--|--|
| Image: Nom     Image: Nom     Image: Nom <th></th> <th colspan="11">Recherche par ID OU Recherche par nom</th>                                                                                                    |                                               | Recherche par ID OU Recherche par nom |                          |                                          |                                                                                                    |                                                       |                |        |        |  |  |  |
| RN     DODOCONNOXXX       U     Date de naissance       Initifiant Esahr     NONCCD                                                                                                    |                                               | Nom                                   |                          |                                          |                                                                                                    |                                                       |                |        |        |  |  |  |
| J         Date de naissance         Année           metinant Esahr         ∞∞∞∞∞∞∞cD         Genre         Genre           Elève(s) trouvé(s)         •          Filtrer :           Nucun résultat          Filtrer :                                                                                                    |                                               |                                       | Prénom Date de naissance | Prénom                                   | NP RN 2000000000000                                                                                                    |                                                       |                |        |        |  |  |  |
| Aucun résultat         © Genre                • Nom             • Prénom             • Date naissance             • Genre             • Adresse             • Anerse             • Anerse | Année                                         |                                       |                          | Date de r                                |                                                                                                    |                                                       |                |        |        |  |  |  |
| llève(s) trouvé(s)<br>tileve(s) trouvé(s)<br>tileve(s) trouvé(s)<br>tileve(s) trouvé(s)<br>Filtrer:<br>Filtrer:<br>Filtrer:<br>Phom                                                                                                    |                                               |                                       |                          |                                          | Genre                                                                                                    | dentifiant Esahr XXXXXXXXXXXXXXXXXXXXXXXXXXXXXXXXXXXX |                |        |        |  |  |  |
|                                                                                                    | Elève(s) trouvé(s) + Aucun résultat Filtrer : |                                       |                          |                                          |                                                                                                    |                                                       |                |        |        |  |  |  |
|                                                                                                    | Filtrer :                                     |                                       | Id Esahr                 | ∲ N° RN                                  | Adresse     Adresse     Adresse | ¢ Genre                                               | Date naissance | Prénom | \$ Nom |  |  |  |
| Aucune donnée disponible dans le tableau                                                                                                    | Filtrer :                                     | Id Esahr                              |                          | Aucune donnée disponible dans le tableau |                                                                                                    |                                                       |                |        |        |  |  |  |

La recherche peut se faire sur 3 critères différents :

- L'identifiant ESAHR. C'est un ID unique attribué à chaque élève lors de sa création.
- Le numéro de registre national.
- Ou encore par combinaison : nom, prénom, date de naissance et genre.

Si tous les champs sont remplis, la priorité de recherche sera d'abord sur l'identifiant ESAHR, puis sur le numéro de registre national et enfin sur le nom.

Il est possible de rechercher seulement sur le nom de famille. Les champs pour le prénom, la date de naissance et le genre sont facultatifs. Néanmoins, il est recommandé de remplir le plus de champs possibles s'ils sont connus.

Si la date de naissance complète n'est pas connue, il est possible d'effectuer une recherche en introduisant seulement l'année de naissance.

| Date de naissance | Année | 1995 |
|-------------------|-------|------|
|                   | )     |      |

Après avoir lancé la recherche en cliquant sur le bouton « Rechercher », l'utilisateur verra le tableau en bas de la page alimentée avec les élèves trouvés.

Si l'élève est inscrit dans l'académie et que l'utilisateur clique sur le bouton « Action », il sera redirigé vers l'écran « Récapitulatif ».

| Nom    | Prénom | Date naissance | \$ Genre | Adresse         | ♦ Nº RN | Id Esahr | Inscrit | Actions |
|--------|--------|----------------|----------|-----------------|---------|----------|---------|---------|
| Test   | Aude   | 04/06/1995     | F        | 1030-SCHAERBEEK |         | 591-9    | ×.      | Ø       |
| Ditest | Aude   | 04/06/1995     | F        | 1030-SCHAERBEEK |         | 611-29   |         | ø       |

Si l'élève n'est pas encore inscrit, l'utilisateur sera redirigé vers l'écran « Coordonnées de l'élève ».

| Elève(s) trouvé(s) +               |               |                |       |         |         |            |           |           |  |
|------------------------------------|---------------|----------------|-------|---------|---------|------------|-----------|-----------|--|
| Résultat(s) 1 à 2 sur 2 élé<br>Nom | @ Prénom      | Date naissance | Genre | Adresse | ♦ N° RN | ê ld Esahr | ≬ Inscrit | Filtrer : |  |
| Test                               | mineur2       | 30/03/2004     | м     |         |         | 71-71      |           | 8         |  |
| test                               | di age mineur | 01/01/2009     | A     |         |         | 122-25     |           | 53        |  |

Il est possible de filtrer encore la recherche avec le champ « Filtrer ».

| Résultat(s) 1 à 1 sur 1 élément(s) (filtré de 2 éléments au total) |               |                |          |         |         | Filtrer : di |         |          |
|--------------------------------------------------------------------|---------------|----------------|----------|---------|---------|--------------|---------|----------|
| ♦ Nom                                                              | Prénom        | Date naissance | \$ Genre | Adresse | ♦ Nº RN | Id Esahr     | Inscrit | Actions  |
| test                                                               | di age mineur | 01/01/2009     | А        |         |         | 122-25       |         | <b>E</b> |

Si aucun élève n'est retrouvé, il est possible d'en encoder un nouveau en cliquant sur le bouton « + » ci-dessous :

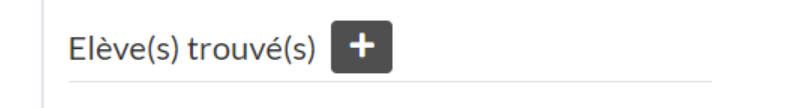

Le bouton « Rechercher » lance la recherche.

Le bouton « Réinitialiser » permet de vider tous les champs de recherche.

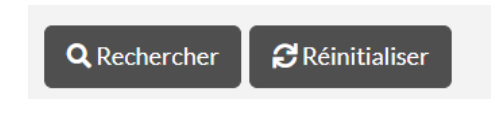

### Point d'attention :

Avant de créer un nouvel élève, vous devez impérativement effectuer une recherche afin de vérifier si l'élève n'est pas encore inscrit dans SIEL EASHR.

Cela évite la création d'élèves « doublons » et garantit la gestion centralisée du droit d'inscription de l'élève par **une seule académie**, (ce qui évite à celui-ci de payer plusieurs fois).

### 4.3. Elève

### 4.3.1. Coordonnées de l'élève

L'écran « Coordonnées de l'élève » est accessible depuis le menu « Elève ». Il se présente comme suit :

| Date de situation (*) Dernière situation (28/07/20 | 23) VRN/RBIS      |
|----------------------------------------------------|-------------------|
| Encodé par                                         | Identifiant ESAHR |
|                                                    |                   |
| Nom(*)                                             |                   |
| Prénom(*)                                          |                   |
| Sans prénom (*)                                    |                   |
| Autre(s) prénom(s)                                 |                   |
| Date de naissance (*)                              | Age:              |
| Genre (*)                                          | Masculin          |
| Téléphone                                          |                   |
| Gsm                                                |                   |
| Email                                              |                   |
|                                                    |                   |
| Adresse de l'élève                                 |                   |
| Pays du domicile                                   | BELGIQUE          |
| Rue                                                | No Boite          |
| Code Postal                                        | Ville             |

Lors de l'encodage, le nom, la date de naissance et le genre sont obligatoires.

Si le prénom n'est pas connu, il est possible d'encoder un élève sans prénom en cochant la case « Sans prénom ».

| Nom(*)          | Dupont |
|-----------------|--------|
| Prénom(*)       |        |
| Sans prénom (*) |        |

Si le champ « Prénom » n'est pas rempli et la case « Sans prénom » n'est pas cochée, un message d'erreur s'affiche au moment de la sauvegarde des données encodées.

Prénom(\*)

Veuillez entrer un prénom ou cocher sans prénom

L'âge de l'élève est complété automatiquement sur base de la date de naissance.

| Date de naissance (*) | 04/06/1995 | Age:28 |
|-----------------------|------------|--------|
|                       |            |        |

Pour enregistrer les modifications, il faut cliquer sur le bouton « Sauvegarder », situé en bas de la page.

| Coordonnées de l'élève                 | HERCHE+ ELÉVE+ INSCRIPTION+ GE                                      | ISTION+                   |               |                                |         |          | 1.                |
|----------------------------------------|---------------------------------------------------------------------|---------------------------|---------------|--------------------------------|---------|----------|-------------------|
|                                        |                                                                     | _                         | COORDONNÉ     | ES DE L'ÉLÈVE                  |         |          | Elève sauvegardé× |
| Date de situation (*)<br>Encodé par    | Dernière situation (31/07/2023)<br>Académie musique Anderlecht - 47 |                           | v             | N*RN/RBIS<br>Identifiant ESAHR | 3674-85 |          |                   |
| Nom(*)                                 |                                                                     | Bocal                     |               |                                |         |          |                   |
| Sans prénom (*)<br>Autre(s) prénom(s)  |                                                                     |                           |               |                                |         |          |                   |
| Date de naissance (*)<br>Genre (*)     |                                                                     | 04/06/1995<br>Masculin    |               |                                |         |          | Age:28            |
| Téléphone<br>Gsm                       |                                                                     |                           |               |                                |         |          |                   |
| Email                                  |                                                                     | bob.bocal@mail.be         |               |                                |         |          |                   |
| Adresse de l'élève<br>Pays du domicile |                                                                     | BELGIQUE                  |               |                                |         |          |                   |
| Rue<br>Code Postal                     |                                                                     | Boulevard du rol Albert 2 |               | Ville                          |         | 31 Botte | ~                 |
|                                        |                                                                     |                           | Sauvegarder 4 | Actions multiples 👻            |         |          |                   |

S'il s'agit d'un nouvel élève, un identifiant unique ESAHR sera créé. L'identifiant ESAHR peut être réutilisé pour rechercher des élèves dans l'écran de recherche « Recherche élève ».

| N°RN/RBIS         |        |
|-------------------|--------|
| Identifiant ESAHR | 271-77 |

Le champ « Encodé par » permet de déterminer quelle académie a encodé l'élève.

| Date de situation (*) | Dernière situation (31/08/2021)                 |
|-----------------------|-------------------------------------------------|
| Encodé par            | Woluwe-Saint-Pierre - Académie de musique - 548 |

Il est possible de consulter l'historique des modifications en sélectionnant dans la liste déroulante la date que l'on souhaite visualiser. Seule la dernière situation est modifiable.

| Date de situation (*) | Dernière situation (07/06/2021) |  |
|-----------------------|---------------------------------|--|
|                       | Dernière situation (07/06/2021) |  |
| Encodé par            | 10/02/2021                      |  |
|                       | 08/02/2021-1                    |  |
|                       | 08/02/2021                      |  |

Derrière le bouton « Actions multiples », mais également derrière la clé « Actions », deux boutons sont disponibles : « Elève précédent » et « Elève suivant ». Ces boutons permettent de changer d'élève.

Les élèves qui s'affichent sont ceux retrouvés lors de la recherche par académie ou par élève.

| Sauvegarder       | Actions multiples 👻                                            |
|-------------------|----------------------------------------------------------------|
|                   | <ul> <li>← Elève précédent</li> <li>→ Elève suivant</li> </ul> |
| Actions           |                                                                |
| Sauvegarder       |                                                                |
| ← Elève précédent |                                                                |
| → Elève suivant   | 8                                                              |

### 4.3.2. Coordonnées du responsable

L'écran « Coordonnées du responsable » est accessible depuis le menu « Elève ». Il se présente comme suit :

|                       |                                 |                          |                             | JORDONNEES RESPONSABLE(S)       |   |                       |                                |   |
|-----------------------|---------------------------------|--------------------------|-----------------------------|---------------------------------|---|-----------------------|--------------------------------|---|
|                       |                                 |                          |                             |                                 |   |                       |                                |   |
|                       | ELÊVE: Nom: Bocal - Prén        | om: Bob - Date Naissance | e: 04/06/1995 - Genre : M - | Identifiant ESAHR: 3674-85      |   |                       |                                |   |
| Personne responsa     | able 1                          |                          | Personne responsa           | able 2                          |   | Personne responsa     | ble 3                          |   |
| Date de situation (*) | Dernière situation (31/07/2023) | ~                        | Date de situation (*)       | Dernière situation (31/07/2023) | ~ | Date de situation (*) | Demière situation (31/07/2023) | • |
| Encodé par            |                                 |                          | Encodé par                  |                                 |   | Encodé par            |                                |   |
|                       |                                 |                          |                             |                                 |   |                       |                                |   |
| Nom(*)                |                                 |                          | Nom(*)                      |                                 |   | Nom(*)                |                                |   |
| Prénom(*)             |                                 |                          | Prénom(*)                   |                                 |   | Prénom(*)             |                                |   |
| Sans prénom (*)       | D                               |                          | Sans prénom (*)             |                                 |   | Sans prénom (*)       |                                |   |
| Lien de parentée (*)  | Autre                           | ~                        | Lien de parentée (*)        | Autre                           | ~ | Lien de parentée (*)  | Autre                          | ~ |
| Téléphone             |                                 |                          | Téléphone                   |                                 |   | Téléphone             |                                |   |
| Gsm                   |                                 |                          | Gsm                         |                                 |   | Gsm                   |                                |   |
| email                 |                                 |                          | email                       |                                 |   | email                 |                                |   |
|                       |                                 |                          |                             |                                 |   |                       |                                |   |
| Adresse de la pers    | onne responsable 1              |                          | Adresse de la pers          | onne responsable 2              |   | Adresse de la perso   | onne responsable 3             |   |
| Même adresse          | Cul O Non                       |                          | Même adresse                | 🖲 Ouli 🔿 Non                    |   | Même adresse          | 🖲 Qui 🔿 Non                    |   |

L'utilisateur peut encoder jusqu'à 3 responsables.

Le nom et le lien de parenté sont obligatoires. Comme pour l'élève, il est possible de ne pas encoder de prénom. Dans ce cas, il faut cocher la case « Sans prénom ».

L'adresse affichée par défaut est l'adresse de l'élève.

| Adresse de la persoi | nne responsable 1         |       |            |   |
|----------------------|---------------------------|-------|------------|---|
| Même adresse         | ● Oui O Non               |       |            |   |
| Adresse responsable  |                           |       |            |   |
| Pays du domicile     | BELGIQUE                  |       |            | ~ |
| Rue                  | Boulevard du roi Albert 2 | No    | Boite      |   |
| Code Postal          | 1030                      | Ville | SCHAERBEEK | ~ |

Si, en regard du champ « Même adresse », la case « Non » est cochée, les champs de l'adresse deviennent éditables.

| Adresse de la persoi | nne responsable 1         |       |            |   |
|----------------------|---------------------------|-------|------------|---|
| Même adresse         | ○ Oui                     |       |            |   |
| Adresse responsable  |                           |       |            |   |
| Pays du domicile     | BELGIQUE                  |       |            | ~ |
| Rue                  | Boulevard du roi Albert 2 | No    | Boite      |   |
| Code Postal          | 1030                      | Ville | SCHAERBEEK | ~ |

Si l'élève est mineur, l'utilisateur est directement redirigé vers cet écran pour encoder au moins un responsable. Un message d'avertissement apparait dans le coin supérieur droit.

| ueil > Coordonnées resp | onsable(s)                      |                  |                                |                                 |   |                       |                                |                                                                 |
|-------------------------|---------------------------------|------------------|--------------------------------|---------------------------------|---|-----------------------|--------------------------------|-----------------------------------------------------------------|
|                         |                                 |                  | cc                             | ORDONNÉES RESPONSABLE(S)        |   |                       |                                | Elève sauvegardé mineur, vous ×<br>devez encoder un responsable |
|                         | ELÉVE: Nom: Mineur-Prénom: M    | arcel - Date Nak | ssance: 04/06/2015 - Genre : 1 | M - Identifiant ESAHR: 674-92   |   |                       |                                | Elève sauvegardé×                                               |
| Personne responsa       | ble 1                           |                  | Personne responsal             | ble 2                           |   | Personne responsa     | ble 3                          |                                                                 |
| Date de situation (*)   | Dernière situation (31/07/2023) | ~                | Date de situation (*)          | Dernière situation (31/07/2023) | ~ | Date de situation (*) | Demière situation (31/07/2023) | ~                                                               |
| Encodé par              |                                 |                  | Encodé par                     |                                 |   | Encodé par            |                                |                                                                 |
| iom(*)                  |                                 |                  | Nom(*)                         |                                 |   | Nom(*)                |                                |                                                                 |
| rénom(*)                |                                 |                  | Prénom(*)                      |                                 |   | Prénom(*)             |                                |                                                                 |
| ians prénom (*)         | 0                               |                  | Sans prénom (*)                |                                 |   | Sans prénom (*)       |                                |                                                                 |
| ien de parentée (*)     | Autre                           | ~                | Lien de parentée (*)           | Autre                           | ~ | Lien de parentée (*)  | Autre                          | ~                                                               |
| ëléphone                |                                 |                  | Téléphone                      |                                 |   | Téléphone             |                                |                                                                 |
| Gsm                     |                                 |                  | Gsm                            |                                 |   | Gsm                   |                                |                                                                 |
| email                   |                                 |                  | email                          |                                 |   | email                 |                                |                                                                 |
|                         |                                 |                  |                                |                                 |   |                       |                                |                                                                 |
| Adresse de la perso     | onne responsable 1              |                  | Adresse de la perso            | nne responsable 2               |   | Adresse de la perso   | nne responsable 3              |                                                                 |
| Même adresse            | Qui O Non                       |                  | Même adresse                   | Oul      Non                    |   | Même adresse          | Oul   Non                      |                                                                 |

Tant qu'aucun responsable n'est sauvegardé pour un élève mineur, le message suivant sera affiché dès que l'utilisateur se rendra sur la page des coordonnées de l'élève.

Ok

Annuler

Elève mineur. Voulez-vous encoder les données de son responsable?

### 4.4. Inscription

### 4.4.1. Inscriptions aux cours

L'écran « Inscriptions aux cours » est accessible depuis le menu « Inscription ».

Il permet de voir tous les cours auquel l'élève est inscrit dans une académie donnée et par année scolaire sélectionnée. Il permet aussi la gestion des données relatives à la subvention et à la régularité au niveau des domaines.

|                                                                                   | INSCRIPTIONS AUX COURS                                                                   |   |  |  |  |  |
|-----------------------------------------------------------------------------------|------------------------------------------------------------------------------------------|---|--|--|--|--|
| <b>i</b> n                                                                        | VE: Nom: Catheau-Prénom: Aude-Date Nalisance: 04:06/2005-Genre : F-Ident/Bant ESAIR: 1-1 |   |  |  |  |  |
| Périmètre de recherche                                                            |                                                                                          |   |  |  |  |  |
| Année scolaire (*)                                                                | 2024-2025                                                                                |   |  |  |  |  |
| Académie (*)                                                                      | ANDERLECHT - 47 - Anderlecht - Académie de musique                                       | ~ |  |  |  |  |
| MUSIQUE : subventionnement domaine                                                |                                                                                          | + |  |  |  |  |
| MUSIQUE : détail des inscriptions aux cours (                                     | (inscriptions en cours)                                                                  | + |  |  |  |  |
| ARTS DE LA PAROLE: subventionnement dom                                           | aine                                                                                     | + |  |  |  |  |
| ARTS DE LA PAROLE : detail des inscriptions aux cours (1 inscriptions en cours) + |                                                                                          |   |  |  |  |  |
| DANSE: subvertionnement domaine +                                                 |                                                                                          |   |  |  |  |  |
| DANSE : detail des inscriptions aux cours (0 inscriptions en cours) +             |                                                                                          |   |  |  |  |  |

Les données relatives aux cours et à la subvention sont reprises par domaine. Pour ouvrir l'accordéon, il suffit de cliquer sur le domaine désiré.

| м | USIQUE : subvei   | ntionnement                  |                       |                    |                     |      |              |                       |                     |                | - |
|---|-------------------|------------------------------|-----------------------|--------------------|---------------------|------|--------------|-----------------------|---------------------|----------------|---|
|   | Subventionnen     | nent                         |                       |                    |                     |      |              |                       |                     |                |   |
|   | Type fillère      | Nombre de cours              | Régulier              | Raison non régulie | r Date non régulier |      | Subvention   | Raison non subvention | Date non subvention | Actions        |   |
|   | Autres            | 0                            |                       |                    |                     |      |              |                       |                     | 1              |   |
| Ľ |                   |                              |                       |                    |                     |      |              |                       |                     |                |   |
| м | USIQUE : détail   | des inscriptions aux cours ( | ) inscriptions en cou | rs)                |                     |      |              |                       |                     |                | - |
|   | Liste des inscrij | ptions +                     |                       |                    |                     |      |              |                       |                     |                |   |
|   | Cours F           | ilière Année                 | Période               | Horaire            | Date d'inscription  | Prof | Implantation | Régulier              | Subvention          | Statut Actions |   |

Pour rajouter un cours, il faut cliquer sur le bouton « + » dans le domaine souhaité comportant dans l'intitulé « détail des inscriptions aux cours ».

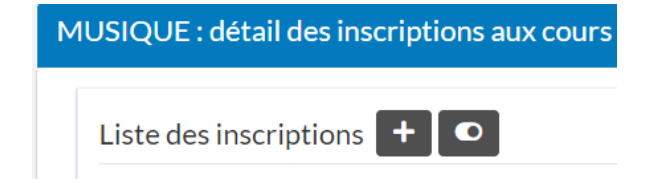

En cliquant sur le bouton « + », l'utilisateur est redirigé vers l'écran « Détail de l'inscription à un cours ».

|                            |                         |                                 | DÉTAIL DE                           | L'INSCR         | IPTION À UN COURS             |               |          |  |
|----------------------------|-------------------------|---------------------------------|-------------------------------------|-----------------|-------------------------------|---------------|----------|--|
| 6                          | Année scolaire: 20      | 24-2025 - Académie: 47 - Domain | e: Musique Nom: Test - Prénom: Mich | el - Date Naiss | ance: 04/06/2015              |               |          |  |
| Date de situation (*)      |                         | 22/10/2024                      |                                     |                 |                               |               |          |  |
| nscription au cours        |                         |                                 |                                     |                 | Détail de l'inscription au co | ours          |          |  |
| Date d'inscription (*)     | 22/10/2024              | Date d'encodage                 | 22/10/2024                          |                 | Date d'abandon                |               |          |  |
| ype de cours               | Tous                    |                                 |                                     | ٠               | Groupe                        |               |          |  |
| Cours (*)                  | Formation musicale      |                                 |                                     | v               | Horaire hebdomadaire          |               |          |  |
| illière (*)                | Préparatoire            |                                 |                                     | ~               | Professeur                    |               |          |  |
| knnée (*)                  | P1                      |                                 |                                     | *               | Implantation                  |               |          |  |
| Neriode(*)                 | 1                       |                                 |                                     |                 | Réussite                      | D             | Résultat |  |
| Régularité (éditable par a | aca)                    |                                 |                                     |                 | Subventionnement (éditab      | le par vérif) |          |  |
| lève                       | Régulier O Non régulier |                                 |                                     |                 | Elève non subventionné        |               |          |  |
| taisons                    |                         |                                 |                                     | ۷               |                               |               |          |  |
| Détail raison autre        |                         |                                 |                                     |                 |                               |               |          |  |
| Date de non-régularité     |                         |                                 |                                     |                 |                               |               |          |  |

Seul l'onglet « Inscription au cours » est obligatoire. Les autres onglets sont facultatifs.

L'onglet « Subventionnement » est visible en lecture seule, il n'est éditable que par le service de la vérification.

Dans l'onglet « Inscription au cours », la liste déroulante « Cours » contient la liste de tous les cours du domaine. Il est possible de filtrer cette liste en sélectionnant soit le cours de base, soit le cours complémentaire, soit tout type de cours dans le menu « Type de cours ».

| Type de cours                 | Tous                                                     |
|-------------------------------|----------------------------------------------------------|
| Cours (*)                     | Tous<br>Cours de base<br>Cours complémentaire            |
|                               |                                                          |
| Type de cours                 | Cours de base 🗸                                          |
| Cours (*)                     | Formation musicale 🗸                                     |
| Filière (*)                   | Formation musicale Accordéon chromat. Atto               |
| Année (*)                     | Basson<br>Basson baro, class.                            |
| Période(*)                    | Clarinette<br>Clarinette<br>Clavecin<br>Contrebasse      |
|                               | Cor naturel                                              |
| Régularité (éditable par aca) | Cornemuse<br>Filote à bec                                |
| Elève                         | Flüte traversiere<br>Flüte trav. baro. class.<br>Guitare |
| Raisons                       | Harpe<br>Hautbois                                        |
| Détail raison autre           | Hautbois baro. class.<br>Luth<br>Maadalian               |

| Type de cours                 | Cours complémentaire                                           | ~ |
|-------------------------------|----------------------------------------------------------------|---|
| Cours (*)                     | Chant d'ensemble                                               | ~ |
| Filière (*)                   | Chant d'ensemble<br>Hist. de la musique<br>Ecriture musicale   |   |
| Année (*)                     | Formation jazz<br>Rythminue                                    |   |
| Période(*)                    | Expr. corporelle [M]<br>Ens. instrumental<br>Ensemble iazz     |   |
|                               | Mus. de chambre                                                |   |
| Régularité (éditable par aca) | Art lyrique<br>Mus. de chambre voc.                            |   |
| Elève                         | Claviers chanteurs<br>Guitare d'accomp.<br>Mus, électroacoust. |   |
| Raisons                       | Rythmes du monde<br>Improvisation<br>Instruments patr          |   |

La date d'inscription est automatiquement complétée avec la date du jour. La date d'encodage est également complétée avec la date du jour et elle n'est pas modifiable.

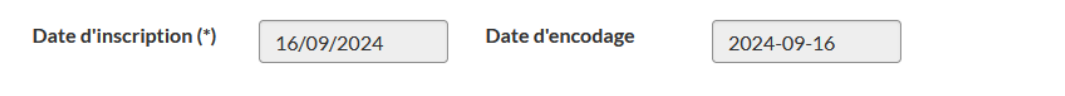

Si une date non valide est encodée, la sauvegarde ne peut être effectuée et un message d'erreur apparaît.

| Date d'inscription (*) | 31/07/2025                                       |
|------------------------|--------------------------------------------------|
|                        | La date n'est pas comprise dans l'année scolaire |

Après avoir cliqué sur « Sauvegarder », un message d'avertissement s'affiche demandant à l'utilisateur d'indiquer si l'élève est en ordre du droit d'inscription (voir chapitre « droit d'inscription).

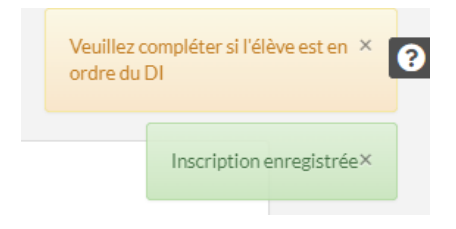

a. Régularité/subvention – cours

L'onglet « Régularité » permet de définir le statut de l'élève.

| Régularité (éditable par aca) |                           |   |  |  |  |
|-------------------------------|---------------------------|---|--|--|--|
| Elève                         | ○ Régulier ● Non régulier |   |  |  |  |
| Raisons                       | Abandon                   | - |  |  |  |
| Détail raison autre           |                           |   |  |  |  |
| Date de non-régularité        | 31/07/2023                |   |  |  |  |

Si l'élève n'est pas régulier, la raison de sa non-régularité doit être précisée. Le menu déroulant du champ « Raison » propose plusieurs motifs possibles. Si aucun ne correspond à la situation, vous pouvez choisir la valeur « Autre ». Celle-ci permet d'indiquer une autre raison que celle de la présélection en tapant un texte libre dans le champ « Détail raison autre ».

| Régularité (éditable par aca) |                           |  |  |  |  |
|-------------------------------|---------------------------|--|--|--|--|
| Elève                         | ○ Régulier ● Non régulier |  |  |  |  |
| Raisons                       | Autre                     |  |  |  |  |
| Détail raison autre           | Autre raison              |  |  |  |  |
| Date de non-régularité        | 31/07/2023                |  |  |  |  |

Veuillez vérifier la régularité de l'élève.

Ok

Non

### Si l'élève est déjà inscrit dans une autre académie dans le même domaine, une fenêtre pop-up s'ouvre :

| Cet élève est déjà inscrit ailleurs dans ce domaine (voir son |
|---------------------------------------------------------------|
| parcours). Voulez-vous quand même l'inscrire?                 |
|                                                               |

Si l'utilisateur clique sur « Oui », l'inscription se poursuit ; si l'utilisateur clique sur « Non », l'inscription n'est pas sauvegardée.

La procédure est identique si l'élève est déjà inscrit dans le même cours dans une autre académie :

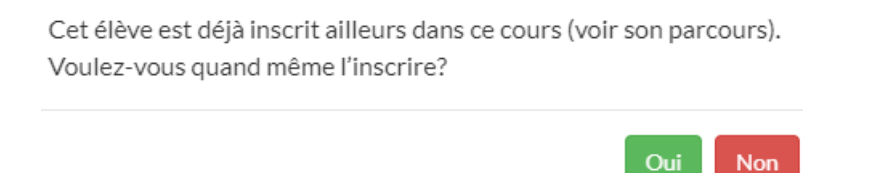

Vous devez alors vous mettre en contact avec l'académie responsable afin de décider dans laquelle des deux l'élève sera régulier (voir écran « Droit d'inscription ») :

| Périmétre                |                                                                       |
|--------------------------|-----------------------------------------------------------------------|
| Année scolaire (*)       | 2024-2025                                                             |
| Académie responsable (*) | WOLUWE-SAINT-PIERRE - 548 - Woluwe-Saint-Pierre - Académie de musique |

NB : lorsqu'un cours est encodé après la validation de la liste KO, celui-ci sera automatiquement enregistré comme non subventionné.

| Subventionnement (éditable par vérif) |                              |  |  |  |  |
|---------------------------------------|------------------------------|--|--|--|--|
| Elève non subventionné                |                              |  |  |  |  |
| Raisons                               | Autre                        |  |  |  |  |
| Détail raison autre                   | Non suivi à la validation K0 |  |  |  |  |
| Date de non-subvention                | 04/05/2024                   |  |  |  |  |

Le nombre de période d'un cours n'est plus modifiable après la validation de la liste L2. Le champ est alors grisé. Vous devez alors créer un nouveau cours avec le même libellé pour les périodes à ajouter.

Période(\*) 1

La régularité n'est plus modifiable après la validation de la liste L1 L2 : les conditions de régularité concernent la période du 1<sup>er</sup> octobre au 31 janvier. (Si un élève abandonne après cette date, vous pouvez indiquer une date d'abandon. Celle-ci n'a pas de conséquence sur la régularité de l'élève.)

| Inscription au cours   |            | Détail de l'inscription a | u cours    |                |            |
|------------------------|------------|---------------------------|------------|----------------|------------|
| Date d'inscription (*) | 05/11/2024 | Date d'encodage           | 2024-11-05 | Date d'abandon | 06/11/2024 |

Une fois le cours sauvegardé, il est visible à l'écran « Inscriptions aux cours » et éditable avec le bouton en forme de crayon.

| Μ | MUSIQUE : détail des inscriptions aux cours (1 inscriptions en cours) |                |             |              |         |                                  |      |              |                        |                   |        |         |
|---|-----------------------------------------------------------------------|----------------|-------------|--------------|---------|----------------------------------|------|--------------|------------------------|-------------------|--------|---------|
|   | Liste des inscriptions +                                              |                |             |              |         |                                  |      |              |                        |                   |        |         |
|   | Cours<br>Formation musicale                                           | Filière<br>FOR | Année<br>F1 | Période<br>1 | Horaire | Date d'inscription<br>31/07/2023 | Prof | Implantation | <b>Régulier</b><br>Oul | Subvention<br>Oul | Statut | Actions |

Lors de la modification d'une inscription, il n'est plus possible de modifier le cours et la filière. Les champs *ad hoc* sont alors grisés.

| Date<br>d'inscription (*) | 22/10/2024         Date d'encodage         2024-10-22 |   |
|---------------------------|-------------------------------------------------------|---|
| Type de cours             | Tous                                                  | ~ |
| Cours (*)                 | Formation musicale                                    | ~ |
| Filière (*)               | Préparatoire                                          | ~ |
| Année (*)                 | P1                                                    | ~ |

Il est possible de supprimer un cours avec le bouton en forme de corbeille. Une fenêtre pop-up s'ouvre pour demander la confirmation de l'annulation du cours.

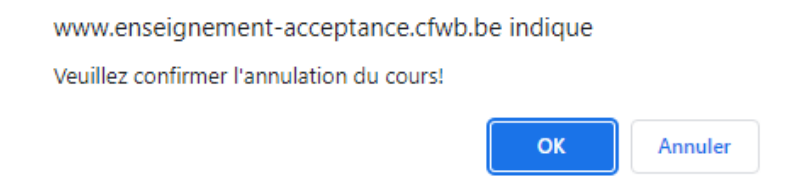

Les cours annulés ne sont pas visibles par défaut. Pour les afficher, il faut utiliser le bouton « Afficher les cours annulés », situé à droite du bouton « + ». La colonne « statut » indique alors « ANNULE ».

| <b>urs</b><br>mation musicale<br>te traversière       | Filière<br>PRE<br>PRE   | Année<br>P1<br>P1 | Période<br>1<br>1 | Horaire      | Date d'inscription<br>03/08/2023<br>03/08/2023 | Prof | Implantation | <b>Régulier</b><br>Oui<br>Oui | <b>Subvention</b><br>Oui<br>Oui | Statut | Actions |
|-------------------------------------------------------|-------------------------|-------------------|-------------------|--------------|------------------------------------------------|------|--------------|-------------------------------|---------------------------------|--------|---------|
| AUSIOUE : détail des in                               | ecriptions of           |                   | incorintion       |              |                                                |      |              |                               |                                 |        |         |
| Liste des inscription:                                |                         |                   | Inscription       | is en cours) |                                                |      |              |                               |                                 |        |         |
| Liste des inscription:<br>Cours<br>Formation musicale | s + O<br>Filière<br>PRE | Année<br>P1       | Période<br>1      | Horaire      | Date d'inscription<br>03/08/2023               | Prof | Implantation | <b>Régulier</b><br>Oui        | Subvention<br>Oui               | Statut | Actions |

L'inscription n'est possible que dans l'année en cours. Les inscriptions des années précédentes peuvent être affichées, mais le bouton d'ajout des inscriptions ne sera pas visible. Le bouton pour pouvoir consulter les inscriptions reste accessible, mais rien ne sera éditable sur la page. Tous les champs seront alors grisés.

| Liste des inscriptions •      |                       |                                 |            |   |                                  |                              |          |          |  |  |  |
|-------------------------------|-----------------------|---------------------------------|------------|---|----------------------------------|------------------------------|----------|----------|--|--|--|
| Date de situation (*)         |                       | Dernière situation (16/10/2023) |            |   |                                  |                              |          | ~        |  |  |  |
|                               |                       |                                 |            |   |                                  |                              |          |          |  |  |  |
| Inscription au cours          |                       |                                 |            |   | Détail de l'inscription au cours | 3                            |          |          |  |  |  |
| Date d'inscription (*)        | 16/10/2023            | Date d'encodage                 | 2023-10-09 |   | Date d'abandon                   |                              |          |          |  |  |  |
| Type de cours                 | Tous                  |                                 |            | ~ | Groupe                           |                              |          |          |  |  |  |
| Cours (*)                     | Formation musicale    |                                 |            | ~ | Horaire hebdomadaire             |                              |          |          |  |  |  |
| Filière (*)                   | Préparatoire          |                                 |            | ~ | Professeur                       |                              |          |          |  |  |  |
| Année (*)                     | P1                    |                                 |            |   | Implantation                     |                              |          |          |  |  |  |
| Période(*)                    | 1                     |                                 |            |   | Réussite                         |                              | Résultat | Resultat |  |  |  |
|                               | *                     |                                 |            |   |                                  |                              |          |          |  |  |  |
| Régularité (éditable par aca) |                       |                                 |            |   | Subventionnement (éditable p     | ar vérif)                    |          |          |  |  |  |
| Elève                         | Rénder      Noorénder |                                 |            |   | Elève non subventionné           |                              |          |          |  |  |  |
| Raisons                       |                       |                                 |            | ~ | Raisons                          | Autre                        |          | v        |  |  |  |
| Détail raison autre           |                       |                                 |            |   | Détail raison autre              | Non svivi à la validation KO |          |          |  |  |  |
| Date de non-régularité        |                       |                                 |            |   | Date de non-subvention           | 14(10/2022                   |          |          |  |  |  |
|                               |                       |                                 |            |   |                                  | 10/10/2023                   |          |          |  |  |  |
|                               |                       |                                 |            | _ |                                  |                              |          |          |  |  |  |

En bas de l'écran « Inscriptions aux cours », le bouton « Fiche d'inscription » permet de télécharger un fichier PDF de la fiche d'inscription. Les boutons « Elève précédent » et « Elève suivant » sont également disponibles derrière le bouton « Actions multiples ».

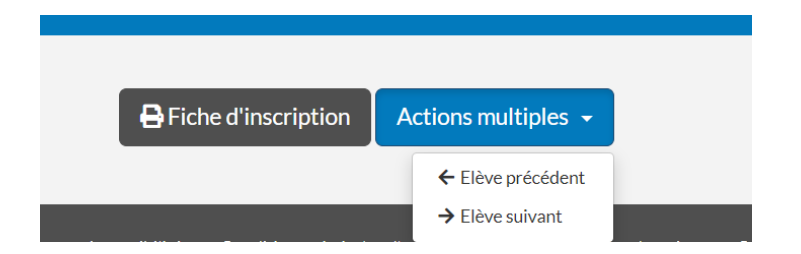

Pour paramétrer les champs affichés sur la fiche d'inscription, à savoir : « Personne morale responsable de la collecte des données » et « Coordonnées du délégué à la protection des données », vous trouverez la procédure à suivre au point 4.5.3. « Paramètres ».

b. Gestion Régularité/Subvention domaine

L'édition de la régularité et de la subvention se fait sur l'écran « Inscriptions aux cours ».

| Μ | IUSIQUE : sub | ventionnement   |          |                     |                   |            |                                       |                     |         |
|---|---------------|-----------------|----------|---------------------|-------------------|------------|---------------------------------------|---------------------|---------|
|   | Subvention    | nement          |          |                     |                   |            |                                       |                     |         |
|   | Type filière  | Nombre de cours | Régulier | Raison non régulier | Date non régulier | Subvention | Raison non subvention                 | Date non subvention | Actions |
|   | Préparatoire  | 4               | Oui      |                     |                   | Oui        | Tous les cours sont non subventionnés | 04/05/2024          | ø       |
|   | Autres        | 1               | Oui      |                     |                   | Non        | Tous les cours sont non subventionnés | 04/05/2024          | ø       |

L'action de cliquer sur le bouton déclenche l'ouverture d'une fenêtre pop-up. Il est alors possible de modifier les données relatives à la régularité (avec le profil Directeur ou Secrétaire). Pour rappel, les données relatives à la subvention sont éditables uniquement par le service de la vérification.

| Subvention                    | X                                     |                        |                                                                           |            |    |
|-------------------------------|---------------------------------------|------------------------|---------------------------------------------------------------------------|------------|----|
| RÉGULAR                       | ITÉ (ÉDITABLE PAR ACA)                |                        |                                                                           |            |    |
| Elève                         | • Régulier O Non régulier             |                        |                                                                           |            |    |
| Raisons                       | ~                                     |                        |                                                                           |            |    |
| Détail<br>raison autre        |                                       |                        |                                                                           |            |    |
| Date de<br>non-<br>régularité |                                       |                        |                                                                           |            |    |
| SUBVENT<br>VÉRIF)             | IONNEMENT (ÉDITABLE PAR               |                        |                                                                           |            |    |
| Elève non<br>subventionné     |                                       |                        |                                                                           |            |    |
| Raisons                       | ~                                     |                        |                                                                           |            |    |
| Détail<br>raison autre        | Tous les cours sont non subventionnés | RÉGULAR                | ITÉ (ÉDITABLE PAR ACA)                                                    |            |    |
| Date de                       | 04/05/2024                            | Elève                  | 🔿 Régulier 🖲 Non régulier                                                 |            |    |
| subvention                    |                                       | Raisons                | Abandon                                                                   | ~          |    |
|                               |                                       | Détail<br>raison autre | Abandon<br>Présences insuffisantes<br>Pas en ordre de droit d'inscription |            |    |
|                               | Sauvegarder <b>DAnnuler</b>           | Date de                | 03/08/2023                                                                | 1          |    |
| La modifi                     | cation n'est plus possible après la   | non-<br>régularité     |                                                                           | validation | de |

La modification n'est plus possible après la régularité la liste L2.

| Μ | USIQUE : si                         | ubventionneme        | ent doma | aine                |                   |                   |                                                       |                                |         |
|---|-------------------------------------|----------------------|----------|---------------------|-------------------|-------------------|-------------------------------------------------------|--------------------------------|---------|
|   | Subventio                           | nnement              |          |                     |                   |                   |                                                       |                                |         |
|   | <b>Type filière</b><br>Préparatoire | Nombre de cours<br>1 | Régulier | Raison non régulier | Date non régulier | Subvention<br>Non | Raison non subvention<br>Non suivi à la validation K0 | Date non subvention 20/09/2023 | Actions |
|   | Autres                              | 0                    |          |                     |                   |                   |                                                       |                                |         |

### 4.4.2. Droit d'inscription

L'écran « Droit d'inscription » est accessible depuis le menu « Inscription ». Il permet la gestion des droits d'inscription.

Afin de pouvoir accéder et modifier cet écran, il est impératif d'inscrire préalablement l'élève dans un cours.

|                                  |                           | DROIT D'INSCRIPTION - INFORM                                                   | MATIONS SUR LE(S) INSCRIPTION(S) |                  |   |  |
|----------------------------------|---------------------------|--------------------------------------------------------------------------------|----------------------------------|------------------|---|--|
| 0                                | ELÉVE: Nom: Dupond -      | Prénom: Michel - Date Naissance: 04/06/2010 - Genre : M - Identifiant ESAHR: 7 | 22-43                            |                  |   |  |
| Périmétre                        |                           |                                                                                |                                  |                  |   |  |
| Année scolaire (*)               |                           | 2024-2025                                                                      |                                  | ×                | J |  |
| Académie responsable (*)         |                           |                                                                                |                                  |                  |   |  |
| Droit d'inscription (Elève de 12 | ? à 17 ans)               |                                                                                | Droit d'inscription - informatio | ons facultatives |   |  |
| Situation de l'élève             | Pas de réduction          | v                                                                              | Palement effectué                | NA               | ł |  |
| Documents à fournir              | Carte d'identité (C. Id.) | ۷                                                                              | Attestation fournie              | NA               | ł |  |
| Montant à payer                  | 90€                       | v                                                                              |                                  |                  |   |  |
| Annexe K1 (éditable par aca)     |                           |                                                                                | Contrôle de la vérification      |                  |   |  |
| Elève en ordre du DI             | ○ Oul ○ Non ○ En attente  |                                                                                | Elève non comptabilisé           |                  |   |  |
| Raison                           |                           | ۷                                                                              | Raison                           |                  | ł |  |
| Détail                           |                           |                                                                                | Détail                           |                  |   |  |
| Date de non-régularité           |                           |                                                                                | Date de non-comptabilisation     |                  |   |  |
|                                  |                           |                                                                                |                                  |                  |   |  |
|                                  |                           | 00 Sauvegarder                                                                 | Actions multiples +              |                  |   |  |

Une fois la première inscription encodée, il est possible de modifier les droits d'inscription. Un message d'avertissement est d'ailleurs affiché juste après la sauvegarde du cours pour inviter l'utilisateur à indiquer si l'élève est en ordre du droit d'inscription.

|         | Veuillez co<br>ordre du D     | ompléter si l'élè<br>)    | eve est en ×                                                              |          |                                 |                   |   |
|---------|-------------------------------|---------------------------|---------------------------------------------------------------------------|----------|---------------------------------|-------------------|---|
|         |                               | Inscription e             | nregistrée×                                                               |          |                                 |                   |   |
| ptation |                               |                           | DROIT D'INSCRIPTION - INF                                                 | ORM      | ATIONS SUR LE(S) INSCR          | RIPTION(5)        | 0 |
|         | <b>I</b>                      | ELÊVE: Nom: Dupond-       | - Prénom: Michel - Date Naissance: 04/06/2010 - Genre : M - Identifiant E | SAHR: 72 | 2-43                            |                   |   |
|         | Année scolaire (*)            |                           | 2024-2025                                                                 |          |                                 |                   |   |
|         | Académie responsable (*)      |                           | ANDERLECHT - 47 - Anderlecht - Académie de musique                        |          |                                 |                   |   |
|         |                               |                           |                                                                           |          |                                 |                   |   |
|         | Droit a inscription (Eleve de | 12 a 17 ans)              |                                                                           |          | Droit d inscription - informati | lons racuitatives |   |
|         | Documents à fournir           | Pas de réduction          |                                                                           | -        | Attestation fournie             | NA ~              |   |
|         | Montant à naver               | Carte d'Identité (C. Id.) |                                                                           | •        |                                 | NA *              |   |
|         |                               | 90 €                      |                                                                           | Ŷ        |                                 |                   |   |
|         | Annexe K1 (éditable par aca)  | )                         |                                                                           |          | Contrôle de la vérification     |                   |   |
|         | Elève en ordre du DI          | ○ Qui ○ Non .■ En attente |                                                                           |          | Elève non comptabilisé          |                   |   |
|         | Raison                        |                           |                                                                           | *        | Raison                          | ¥                 |   |
|         | Détail                        |                           |                                                                           |          | Détail                          |                   |   |
|         | Date de non-régularité        |                           |                                                                           |          | Date de non-comptabilisation    |                   |   |
|         |                               |                           | (B) Sauveg                                                                | arder    | Actions multiples +             |                   |   |

L'« académie responsable » est la première académie dans laquelle un élève s'est inscrit dans une année scolaire.

Académie responsable (\*)

ANDERLECHT - 47 - Académie musique Anderlecht

C'est la seule à pouvoir modifier le DI. Si l'académie responsable du DI doit être modifiée, <u>vous devez</u> <u>prendre contact avec l'académie responsable</u>. <u>Seule celle-ci peut donner la main à une autre</u> <u>académie en encodant le numéro FASE ou le nom de l'autre académie</u>.

| Académie responsable (*) | Ander<br>ANDERLECHT - 47 - Académie musique Anderlecht                                                            |
|--------------------------|----------------------------------------------------------------------------------------------------|
| Académie responsable (*) | ANDERLECHT - 48 - Ecole des Arts d'Anderlecht 48                                                                  |
|                          | ANDERLECHT - 48 - Ecole des Arts d'Anderlecht<br>WOLUWE-SAINT-PIERRE - 548 - Académie musique Woluwe-Saint-Pierre |

Il est également possible de consulter l'historique. Dans l'historique, les données relatives aux années précédentes ne sont pas modifiables. Les champs sont ainsi grisés.

| Périmétre                                                          |                           |                                                   |                                                   |                                  |                          |            |  |
|--------------------------------------------------------------------|---------------------------|---------------------------------------------------|---------------------------------------------------|----------------------------------|--------------------------|------------|--|
| Année scolaire (*)                                                 |                           | 2022-2023                                         |                                                   |                                  |                          | ~          |  |
| Académie responsable (*)                                           |                           | ANDERLECHT - 47 - Anderlecht - Académie de musiqu | NDERLECHT - 47 - Anderlecht - Académie de musique |                                  |                          |            |  |
| Droit d'inscription (Elève de 12 à 17 ans)<br>Situation de l'élève |                           |                                                   |                                                   | Droit d'inscription - i          | nformations facultatives |            |  |
| Situation de l'élève Pas de réduction                              |                           |                                                   | ~                                                 | Paiement effectué                | NA                       | *          |  |
| Documents à fournir                                                | Carte d'identité (C. Id.) | •                                                 | ~                                                 | Attestation fournie              | NA                       | ~          |  |
| Montant à payer                                                    | 82€                       | ~                                                 |                                                   |                                  |                          |            |  |
|                                                                    |                           |                                                   |                                                   |                                  |                          |            |  |
| Annexe K1 (éditable pa                                             | ar aca)                   |                                                   |                                                   | Contrôle de la vérific           | ation                    |            |  |
| Elève en ordre du DI                                               | 🛇 Oui 🔿 Non 🐵 En attente  |                                                   |                                                   | Elève non comptabilisé           |                          |            |  |
| Raison                                                             |                           |                                                   | ~                                                 | Raison                           |                          | ~          |  |
| Détail                                                             |                           |                                                   |                                                   | Détail                           |                          |            |  |
| Date de non-régularité                                             |                           |                                                   |                                                   | Date de non-<br>comptabilisation |                          |            |  |
|                                                                    |                           | 📓 Sauvegarde                                      | r 🛛 🌶                                             | actions multiples 👻              | Cardia                   | des servic |  |

Les droits d'inscription sont calculés automatiquement en fonction de l'âge de l'élève.

Droit d'inscription (Elève de 12 à 17 ans)

| Situation de l'élève | Pas de réduction          | ~ |
|----------------------|---------------------------|---|
| Documents à fournir  | Carte d'identité (C. Id.) | ~ |
| Montant à payer      | 90 €                      | ~ |

Le champ « Situation de l'élève » permet d'accorder une réduction ou une exemption du droit d'inscription en sélectionnant la catégorie requise. Son montant est alors recalculé automatiquement. Les champs suivants seront également modifiés : « Paiement effectué » et « Attestation fournie » :

Droit d'inscription - informations facultatives

| Paiement effectué   | NA | ~ |
|---------------------|----|---|
| Attestation fournie | NA | • |

Ces deux champs sont facultatifs, leur but est juste informatif afin de vous aider dans votre travail. Ils n'ont aucun lien avec la régularité ou la subvention de l'élève.

### 4.4.3. Parcours artistique

L'écran « Parcours artistique » est accessible depuis le menu « Inscription ». Il permet de visualiser le parcours de l'élève par élève et par académie.

|    | ELÈVE: Nom: Smith - Prénom: John - Date Naissance: 31/08/2002 - Genre : M - Identifiant ESAHR: 271-77 |  |  |  |  |  |  |  |
|----|----------------------------------------------------------------------------------------------------|--|--|--|--|--|--|--|
| Ar | née scolaire : Académie                                                                               |  |  |  |  |  |  |  |
| 0  | 2021-2022:Woluwe-Saint-Pierre - Académie de musique(ID FASE:548)                                      |  |  |  |  |  |  |  |
| 0  | 2022-2023:Woluwe-Saint-Pierre - Académie de musique(ID FASE:548)                                      |  |  |  |  |  |  |  |
| 0  | 2023-2024:Anderlecht - Académie de musique(ID FASE:47)                                                |  |  |  |  |  |  |  |
| 0  | 2023-2024:Woluwe-Saint-Pierre - Académie de musique(ID FASE:548)                                      |  |  |  |  |  |  |  |

Pour afficher le détail du parcours, il suffit de cliquer sur la ligne souhaitée ou sur le bouton « + ».

| ELÈVE: Nom: Smith - Prénom: John - Date Naissance: 31/08/2002 - Genre : M - Identifiant ESAHR: 271-77 |                                |              |       |         |          |  |  |
|----------------------------------------------------------------------------------------------------|--------------------------------|--------------|-------|---------|----------|--|--|
| Année scolaire : Académie                                                                             |                                |              |       |         |          |  |  |
| 2021-2022:Woluwe-Saint-Pierre - Ac                                                                    | adémie de musique(ID FASE:548) |              |       |         |          |  |  |
| Domaine                                                                                               | Cours                          | Filière      | Année | Période | Réussite |  |  |
| Arts de la parole                                                                                     | Hist. litt. et théâtre         | Aucune       | A4    | 3       | Non      |  |  |
| Arts de la parole                                                                                     | Atelier décla.                 | Aucune       | A6    | 6       | Non      |  |  |
| Musique                                                                                               | Hautbois baro. class.          | Préparatoire | P1    | 1       | Non      |  |  |
|                                                                                                    |                                |              |       |         |          |  |  |
| 2022-2023:Woluwe-Saint-Pierre - Ac                                                                    | adémie de musique(ID FASE:548) |              |       |         |          |  |  |
| 2023-2024:Anderlecht - Académie de                                                                    | musique(ID FASE:47)            |              |       |         |          |  |  |
| 2023-2024:Woluwe-Saint-Pierre - Ac                                                                    | adémie de musique(ID FASE:548) |              |       |         |          |  |  |

### 4.4.4. Récapitulatif

L'écran « Récapitulatif » est accessible depuis le menu « Inscription ». Il reprend les éléments d'identification de l'élève, les informations relatives au droit d'inscription, le récapitulatif de toutes ces inscriptions, ainsi que l'historique de son parcours dans SIEL ESAHR.

Cet écran apparaitra en premier lorsque l'on effectue la recherche d'un élève dans l'écran « Recherche académie ».

| S ESAHR ACCUEIL REC                                                      | HERCHE• ELÈ\                                                                                                    | /E • INSCRIP   | TION - GESTION     | -                  |                                            |               |                    |               |                           |                         | Action 1  |
|--------------------------------------------------------------------------|----------------------------------------------------------------------------------------------------|----------------|--------------------|--------------------|--------------------------------------------|---------------|--------------------|---------------|---------------------------|-------------------------|-----------|
| Accueil > Récapitulatif                                                  |                                                                                                    |                |                    |                    |                                            |               |                    |               |                           |                         |           |
|                                                                          |                                                                                                    |                |                    |                    | Récapitul/                                 | TIF           | _                  |               |                           |                         |           |
| •                                                                        | 2023-2024 -                                                                                                    | Académie: And  | derlecht-47 - Nom: | Smith - Prénom: Jo | hn - Date Naiss.: 31/0                     | 3/2002 - Age: | 20 - Genre: M - IE | ) ESAHR: 271- | 77                        |                         |           |
| Elève en ordre du DI                                                     | Raison Elè                                                                                                    | ve non comptat | bilisé             | Raison Aca<br>Wo   | démie responsable<br>luwe-Saint-Pierre-548 |               | Situation de l'él  | ève           | Paiement effectué<br>Non  | Attestation four<br>Non | nie       |
| Résultat(s) 1 à 2 sur 2 élément(s)<br>ê Inscription domaine-type filière | \$ Nomb                                                                                                    | ore de cours   | ‡ Régulier         | Raison non régul   | er 💠 Date non                              | égulier       | \$ Subvention      | \$ Raison no  | nsubvention               | Filtrer : 🗍 🗘           | bvention  |
| Musique - Préparatoire                                                   | 4                                                                                                    |                | Oul                |                    |                                            |               | Oul                | Tous les cou  | rs sont non subventionnés | 04/05/2024              |           |
| Musique - Autres                                                         | 1                                                                                                    |                | Oui                |                    |                                            |               | Non                | Tous les cou  | rs sont non subventionnés | 04/05/2024              |           |
| Résultat(s) 1 à 5 sur 5 élément(s)                                       |                                                                                                    |                |                    |                    |                                            |               |                    |               |                           | Filtrer :               |           |
| Inscription domaine-cours                                                | Année     Année     Année | Période        | # Horaire          | Inscription        | Professeur                                 | \$ Implan     | tation \$          | Régulier      | Date non régulier         | \$ Subvention           | \$ Statut |
| Musique - Clavecin                                                       | P1                                                                                                    | 1              |                    | 04/05/2024         |                                            |               | 0                  | ui            |                           | Non                     |           |
| Musique - Formation musicale                                             | P1                                                                                                    | 1              |                    | 04/05/2024         |                                            |               | 0                  | ui            |                           | Oui                     |           |
| Musique - Harpe                                                          | P1                                                                                                    | 1              |                    | 04/05/2024         |                                            |               | 0                  | ui            |                           | Oui                     |           |
| Musique - Hautbois baro. class.                                          | Q1                                                                                                    | 1              |                    | 04/05/2024         |                                            |               | 0                  | ui            |                           | Non                     |           |
| Musique - Luth                                                           | P1                                                                                                    | 1              |                    | 03/08/2023         |                                            |               | 0                  | ui            |                           | Oui                     |           |
|                                                                          |                                                                                                    |                |                    |                    |                                            |               |                    |               |                           |                         |           |
| Résultat(s) 1 à 10 sur 12 élément(s)                                     | Afficher 10                                                                                                    | ✓ résultats    |                    |                    |                                            |               |                    |               |                           | Filtrer :               |           |
| Parcours par année scolaire et<br>académie                               | ∲ Domaine                                                                                                    |                | ¢ Cours            | ¢ Filière          | \$                                         | Annèe         | ¢Pè                | riode         |                           | ∲ Subvent               | ion       |
| 2023-2024 - Anderlecht-47                                                | Musique                                                                                                    |                | Clavecin           | Prépara            | toire F                                    | 1             | 1                  |               | Non                       | Non                     |           |
| 2023-2024 - Anderlecht-47                                                | Musique                                                                                                    |                | Hautbois baro. cla | ass. Qualific      | ation (                                    | 21            | 1                  |               | Non                       | Non                     |           |
| 2023-2024 - Anderlecht-47                                                | Musique                                                                                                    |                | Luth               | Prépara            | toire F                                    | 1             | 1                  |               | Non                       | Oui                     |           |
| 2023-2024 - Anderlecht-47                                                | Musique                                                                                                    |                | Formation musica   | ele Prépara        | toire F                                    | 1             | 1                  |               | Non                       | Oui                     |           |
| 2023-2024 - Anderlecht-47                                                | Musique                                                                                                    |                | Harpe              | Prépara            | toire F                                    | 1             | 1                  |               | Non                       | Oui                     |           |
| 2023-2024 - Woluwe-Saint-Pierre-548                                      | Musique                                                                                                    |                | Cor                | Prépara            | toire F                                    | 1             | 1                  |               | Non                       | Oui                     |           |
| 2023-2024 - Woluwe-Saint-Pierre-548                                      | Musique                                                                                                    |                | Flûte traversière  | Prépara            | toire F                                    | 1             | 1                  |               | Non                       | Oui                     |           |
| 2023-2024 - Woluwe-Saint-Pierre-548                                      | Musique                                                                                                    |                | Formation musica   | le Prépara         | toire F                                    | 1             | 1                  |               | Non                       | Oui                     |           |

### 4.5. Gestion

### 4.5.1. Listes

L'écran « Listes » est accessible depuis le menu « Gestion ». Il permet de générer les différentes listes et d'effectuer les différentes validations de ces listes. La validation a pour but de fixer la liste des élèves à subventionner (listes K0 ou K1 K2 ou L1 L2).

| Périmètre                                               |                                                                |   |  |  |  |
|---------------------------------------------------------|----------------------------------------------------------------|---|--|--|--|
| Année scolaire (*)                                      | 2024-2025                                                      | v |  |  |  |
| Académie (*)                                            | ANDERLECHT - 47 - Anderlecht - Académie de musique             | ¥ |  |  |  |
| Date de situation                                       | 22/10/2024                                                     |   |  |  |  |
|                                                         |                                                                |   |  |  |  |
| K0 – Liste et validation                                |                                                                |   |  |  |  |
| Générer la liste KO                                     | 2024-10-22 Anderlecht - Académie de musique-47-K0              | D |  |  |  |
| Validation de la direction                              |                                                                | ✓ |  |  |  |
|                                                         |                                                                |   |  |  |  |
| K1 & K2 - Liste et validation                           |                                                                |   |  |  |  |
| Générer la liste K1                                     | 2024-10-22-Anderlecht - Académie de musique-47-K1              | ۵ |  |  |  |
| Générer la liste K2                                     | 2024-10-22-Anderlecht - Académie de musique-47-K2              | ۵ |  |  |  |
| Validation de la direction                              |                                                                | ✓ |  |  |  |
| Validation du PO                                        |                                                                | × |  |  |  |
|                                                         |                                                                |   |  |  |  |
| L1 & L2 - Liste et validation                           |                                                                |   |  |  |  |
| Générer la liste L1 & L2                                | 2024-10-22-Anderlecht - Académie de musique-47-L1 & L2         | 0 |  |  |  |
| Validation de la direction                              |                                                                | ~ |  |  |  |
| Validation du PO                                        |                                                                | ~ |  |  |  |
| Générer la liste préparatoire L2 : élèves non réguliers | 2024-10-22-Anderlecht - Académie de musique-47-préparatoire-L2 | ۵ |  |  |  |
| Générer la liste L2 bis                                 | 2024-10-22-Anderlecht - Académie de musique-47-42 Bis          | ۵ |  |  |  |

### a. Validation

La validation PO n'est possible qu'avec le profil PO et la validation Directeur n'est possible qu'avec le profil Directeur.

| K1 & K2 - Liste et validation |                                                   |          |
|-------------------------------|---------------------------------------------------|----------|
| Générer la liste K1           | 2024-10-22-Anderlecht - Académie de musique-47-K1 |          |
| Générer la liste K2           | 2024-10-22-Anderlecht - Académie de musique-47-K2 |          |
| Validation de la direction    |                                                   | <b>~</b> |
| Validation du PO              |                                                   | ~        |

Pour valider, il suffit de cliquer sur le bouton en forme de symbole de coche « V » situé à droite. Une fois la validation effectuée, le bouton n'est plus accessible et la date de la validation est affichée automatiquement.

| Validation de la direction | 03/08/2023 | <ul> <li></li> </ul> |  |
|----------------------------|------------|----------------------|--|
| Validation du PO           |            | ~                    |  |

### b. Génération de listes

Pour générer des listes, il faut appuyer sur le bouton « Excel ».

L'intitulé des listes comprend l'année scolaire, la commune de l'académie, le nom et le numéro FASE de l'académie ainsi que le type de la liste (K0, K1, K2, L2).

| L1 & L2 - Liste et validation                           |                                                                |          |
|---------------------------------------------------------|----------------------------------------------------------------|----------|
| Générer la liste L1 & L2                                | 2024-10-22-Anderfecht - Académie de musique-47-L1 & L2         |          |
| Validation de la direction                              |                                                                | <b>~</b> |
| Validation du PO                                        |                                                                | ~        |
| Générer la liste préparatoire L2 : élèves non réguliers | 2024-10-22-Anderlecht - Académie de musique-47-préparatoire-L2 |          |
| Générer la liste L2 bis                                 | 2024-10-22-Anderlecht - Académie de musique-47-12 Bis          |          |
|                                                         |                                                                |          |

### 4.5.2. Notifications

L'écran « Notifications » est accessible depuis le menu « Gestion ». Il permet de voir les messages de l'académie.

Des messages peuvent informer de la modification par une autre académie de données relatives à un élève ou à un cours.

|                      |                                |                | NOTIFICATIONS                                       |                          |
|----------------------|--------------------------------|----------------|-----------------------------------------------------|--------------------------|
|                      |                                |                |                                                     |                          |
| ritéres de recl      | herche                         |                |                                                     |                          |
| inée scolaire (*)    |                                |                | 2022-2023                                           |                          |
| adémie (*)           |                                |                |                                                     |                          |
|                      |                                |                | ANDERLECH I - 47 - Anderlecht - Academie de musique |                          |
| cincation depuis (   | date comprise) (jj/mm/aaaa)(*) |                | 08/06/2023                                          |                          |
| pe de notification   |                                |                | Toutes                                              |                          |
|                      |                                |                |                                                     |                          |
| otifications tr      | ouvées                         |                |                                                     |                          |
|                      |                                |                |                                                     |                          |
| Résultat(s) 1 à 10   | sur 37 élément(s) Afficher     | .0 v résultats |                                                     | Filtrer :                |
| 0 Id Msg             | ¢ ld de l'élève                | 0 Type         | Description                                         | Date de modification     |
| 1                    | 1-1                            | SUBV           | élève non subventionné en 2020, Danse, Préparatoire | 2021-02-09               |
| 2                    | 1-1                            | SUBV           | élève non subventionné en 2020, Danse, Préparatoire | 2021-02-09               |
| 11                   | 101-4                          | SUBV           | élève non subventionné en 2021.Musique Autres       | 2021-04-21               |
| 31                   | 22-22                          | ELEVE          | CHANGEMENT ADRESSE                                  | 2021-05-11               |
| 41                   | 22-22                          | ELEVE          | CHANGEMENT NOM/PRENOM                               | 2021-05-18               |
| 42                   | 22-22                          | ELEVE          | CHANGEMENT NISS                                     | 2021-05-18               |
| 45                   | 22-22                          | ELEVE          | CHANGEMENT NOM/PRENOM                               | 2021-05-18               |
| 43                   |                                | ELEVE          | CHANGEMENT NISS                                     | 2021-05-18               |
| 43                   | 22-22                          |                |                                                     |                          |
| 43<br>44<br>45       | 22-22<br>22-22                 | ELEVE          | CHANGEMENT NOM/PRENOM                               | 2021-05-18               |
| 43<br>44<br>45<br>46 | 22-22<br>22-22<br>22-22        | ELEVE          | CHANGEMENT NOM/PRENOM<br>CHANGEMENT NISS            | 2021-05-18<br>2021-05-18 |

La recherche se fait à partir d'une date de recherche. Mais il est possible aussi de rechercher les notifications par type.

| Type de notification   | Toutes             |
|------------------------|--------------------|
|                        | Toutes             |
|                        | Elève              |
|                        | Régularité/Subside |
| Notifications trouvées | Régularité         |
| Notifications trouvees | Subvention         |
|                        |                    |

### 4.5.3. Paramètres

L'écran « Gestion des paramètres » est accessible depuis le menu « Gestion ». Il permet de modifier la personne responsable de la collecte des données qui sera affichée sur la fiche d'inscription ainsi que ses coordonnées. Les données par défaut sont celles du pouvoir organisateur responsable de l'académie.

| GESTION DES PARAMETRES                                 |                                                    |   |  |  |  |  |
|--------------------------------------------------------|----------------------------------------------------|---|--|--|--|--|
|                                                        |                                                    |   |  |  |  |  |
| Périmètre                                              |                                                    |   |  |  |  |  |
| Année scolaire (*)                                     | 2024-2025                                          |   |  |  |  |  |
| Académie (*)                                           | ANDERLECHT - 47 - Anderlecht - Académie de musique | ~ |  |  |  |  |
|                                                        |                                                    |   |  |  |  |  |
| Gestion de la fiche d'inscription                      |                                                    |   |  |  |  |  |
| Personne morale responsable de la collecte des données | Administration communale d'Anderlecht              |   |  |  |  |  |
| Coordonnées du délégué à la protection des données     | po001136@adm.cfwb.be                               |   |  |  |  |  |
|                                                        |                                                    |   |  |  |  |  |

Sur la fiche d'inscription :

| Enseignement secondaire artistique à horaire réduit    | Annexe G                                                    |
|--------------------------------------------------------|-------------------------------------------------------------|
| FICH                                                   | E D'INSCRIPTION                                             |
| Etablissement                                          | LA LOUVIERE - 1428 - La Louvière - Conservatoire de musique |
| Personne morale responsable de la collecte des données | Administration communale de La Louvière                     |
| Coordonnées du délégué à la protection des données     | po001109@adm.cfwb.be                                        |

### 4.5.4. Tableau de bord

L'écran « Tableau de bord » est accessible depuis le menu « Gestion ». Il constitue un écran récapitulatif pour l'ensemble de l'académie. Il permet de visualiser l'état des validations, des droits d'inscription et le nombre d'élèves par cours.

| Accuell > Tableau de bord                                                                                                    |                                                                    |                                          | TABLEAU D                   | EBORD                                                            |                                                                      | 0                                                                                                    |
|----------------------------------------------------------------------------------------------------|--------------------------------------------------------------------|------------------------------------------|-----------------------------|------------------------------------------------------------------|----------------------------------------------------------------------|----------------------------------------------------------------------------------------------------|
| Périmètre                                                                                                    |                                                                    |                                          |                             |                                                                  |                                                                      |                                                                                                    |
| Année scolaire (*)                                                                                                    |                                                                    | 2024-2025                                |                             |                                                                  |                                                                      | ~                                                                                                    |
| Académie (*)                                                                                                    |                                                                    |                                          | ht. Annaldaria da annatarra |                                                                  |                                                                      |                                                                                                    |
|                                                                                                    |                                                                    | ANDERLECHT - 47 - Anderlect              | nt - Academie de musique    |                                                                  |                                                                      |                                                                                                    |
|                                                                                                    |                                                                    |                                          |                             |                                                                  |                                                                      |                                                                                                    |
| Validation                                                                                                    |                                                                    | Direction                                |                             |                                                                  | PO                                                                   |                                                                                                    |
| ко                                                                                                    |                                                                    | en attente                               |                             |                                                                  |                                                                      |                                                                                                    |
| K1K2                                                                                                    |                                                                    | en attente                               |                             |                                                                  | en attente                                                           |                                                                                                    |
| L1L2                                                                                                    |                                                                    | en attente                               |                             |                                                                  | en attente                                                           |                                                                                                    |
| Droit d'inscription Elèves en ordre du DI - pas complété Elèves en ordre du DI - oui Elèves en ordre du DI - oui Elèves en ordre du DI - oui Elèves en ordre du DI - non Cours : nombre d'inscriptions Domaine Musique Arts de la parole | 0<br>4<br>0<br>0<br>Cours<br>Total<br>Formatis<br>Total<br>Théâtre | Palement effectué NA Non Oui on musicale | 4<br>0<br>0<br>1<br>1<br>1  | Attestation fournie En attente Non Oul Oul Réguliers 4 4 4 1 1 1 | 4<br>0<br>0<br>Non réguliers<br>0<br>0<br>0<br>0<br>0<br>0<br>0<br>0 | mptabilisés (vérif) 0<br>Cestion desenders 8<br>Non subventionnés (vérif)<br>0<br>0<br>0<br>0<br>0<br>0 |
| Domaine : nombre d'élèves Domaine Musique Artic de la parce                                                                                                    | Filière<br>Préparat<br>Autres fi                                   | toire<br>tières                          | Elèves régulier<br>0<br>0   | s Elèves non regul<br>4<br>0                                     | Iers Elèves non subventior<br>0<br>0                                 | nnés Elèves subventionnés<br>0<br>0                                                                     |
| and the second second                                                                                                    | 1. sparat                                                          |                                          |                             |                                                                  |                                                                      | •                                                                                                    |
|                                                                                                    | Autree 6                                                           | Ilàras                                   | 0                           | 1                                                                | 0                                                                    |                                                                                                    |
| Design                                                                                                    | Autres fi                                                          | lières                                   | 0                           | 1                                                                | 0                                                                    | 0                                                                                                    |
| Danse                                                                                                    | Autres fi<br>Préparat                                              | lières<br>toire                          | 0                           | 1                                                                | 0                                                                    | 0                                                                                                    |

# 5. Conditions de subventionnent

### 5.1. Conditions

Pour **figurer sur l'annexe L1 L2 et envisager d'être subventionné,** un élève doit répondre aux trois conditions suivantes :

- Être en ordre du droit d'inscription Elève en ordre du DI ◉ Oui ○ Non ○ En attente
- Être régulier dans le domaine Elève ● Régulier ○ Non régulier
- Être régulier dans le cours Elève ● Régulier ○ Non régulier

### Ces conditions sont de la responsabilité de l'académie.

Si l'administration constate qu'un élève ne répond pas aux conditions de régularité définie par la législation, elle l'indiguera en cochant un des champs spécifiques suivants :

• Droit d'inscription :

•

- Elève non comptabilisé Régularité dans le domaine : Elève non subventionné ~
- Régularité dans le cours : •

Elève non subventionné ~

L'application SIEL ESAHR n'applique pas de règles automatiques par rapport au respect des conditions de régularité, il revient donc à l'académie de vérifier les données avant de valider chaque liste.

Exemple : si un élève suit une seule période d'instrument et a été renseigné comme régulier, il apparaitra sur la liste L1 L2.

### NB : La date d'abandon dans un cours n'est pas prise en compte pour la régularité des listes KO K1 L2, elle a uniquement un but informatif.

### 5.2. Aperçu des écrans

Dans l'application, vous trouverez ces informations dans différents écrans :

- Ecran « Récapitulatif » : permet uniquement la consultation du statut. Pour pouvoir y apporter • des modifications, vous devez aller dans les écrans « Droit d'inscription » et « Inscriptions aux cours ».
- Ecran « Droit d'inscription » :
  - « Élève en ordre du DI » : « Oui »
  - Contrôle de la vérification : « Elève non comptabilisé » : ne doit pas être coché
- Écran « Inscriptions aux cours » :
  - Onglet au niveau du domaine « Domaine : subventionnement » : 0
    - Régulier (attribué par l'académie) : oui .
    - Subvention (attribué par l'administration) : « vide » ou oui
  - Onglet au niveau du cours « Domaine : détail des inscriptions aux cours » 0
    - Régulier (attribué par l'académie) : oui
    - Subvention (attribué par l'administration) : « vide » ou oui

## Ecran « Récapitulatif » :

| ESAHR ACCUEIL REC                                                                                          | HERCHE▼     | ÉLÈVE • INSCRIPTIO     | N- GESTION -                 | RÉCA                        | PITULATIF                  |                        |                                                |                       |                                                  |
|----------------------------------------------------------------------------------------------------|-------------|------------------------|------------------------------|-----------------------------|----------------------------|------------------------|------------------------------------------------|-----------------------|--------------------------------------------------|
| •                                                                                                    | 2024-2      | 2025 - Académie: Woluw | re-Saint-Pierre-548 - Nom: 1 | test - Prénom: ré           | égulier - Date Naiss.: 0   | 1/01/1970 - A          | Age: 54 - Genre: M - ID ES                     | GAHR: 42-42           |                                                  |
| Elève en ordre du DI                                                                                       | Raison      | Elève non comptabilis  | é Raison                     | Académie re:<br>Woluwe-Sair | sponsable<br>nt-Pierre-548 | <b>Situat</b><br>Pas d | tion de l'élève<br>e réduction                 | Paiement effectué     | Attestation fournie                              |
| Adsultat(s) 1 à 1 sur 1 élément(s)         Inscription domaine-type filière         Musique - Préparatoire |             | Nombre de cours     1  | ∳ Régulier                   | son non régulier            | ∳ Date non r               | égulier                | <ul> <li>\$ Subvention</li> <li>Oui</li> </ul> | Raison non subventio  | Filtrer :                                        |
| tésultat(s) 1 à 1 sur 1 élément(s)<br>è Inscription domaine-cours<br>Musique - Formation musicale          | Année<br>P1 | ¢ Période ¢ Ho<br>1    | raire                        | Professeur                  | ♦ Implantation             | Régulier               | Date non régulier                              | Subvention            | Filtrer :<br>\$ Réussite \$ Résultat \$ S<br>Non |
| tésultat(s) 1 à 3 sur 3 élément(s)<br>Parcours par année scolaire et                                       | ¢ □         | Domaine                |                              | ∳ Filière                   | <sub>\$</sub> Annèe        |                        | ∳ Pèriode                                      | <sub>¢</sub> Réussite | Filtrer :                                        |
| 2024-2025 - Woluwe-Saint-Pierre                                                                            | 548 Mi      | usique                 | Formation musicale           | Préparatoire                | P1                         |                        | 1                                              | Non                   | Oui                                              |
| 2023-2024 - Woluwe-Saint-Pierre                                                                            | 548 Mi      | usique                 | Formation musicale           | Préparatoire                | P1                         |                        | 1                                              | Non                   | Non                                              |
| 2022-2023 - Woluwe-Saint-Pierre                                                                            | 548 Mi      | usique                 | Formation musicale           | Formation                   | F2                         |                        | 2                                              | Non                   | Oui                                              |

# Ecran « Droit d'inscription » :

|                          |                           | DROIT D'INSCRIPTION - INFO                             | RMA        | TIONS SUR LE(S) I                | NSCRIPTION(S)           |
|--------------------------|---------------------------|--------------------------------------------------------|------------|----------------------------------|-------------------------|
| 6                        | ELÈVE: Nom: te            | st - Prénom: régulier - Date Naissance: 01/01/1970 - C | Genre : M  | 1 - Identifiant ESAHR: 42-42     |                         |
| Périmétre                |                           |                                                        |            |                                  |                         |
| Année scolaire (*)       |                           | 2024-2025                                              |            |                                  |                         |
| Académie responsable (*) |                           | WOLUWE-SAINT-PIERRE - 548 - Woluwe-Saint-Pie           | rre - Acao | démie de musique                 |                         |
| Droit d'inscription (El  | ève de + de 18 ans)       |                                                        |            | Droit d'inscription - in         | formations facultatives |
| Situation de l'élève     | Pas de réduction          |                                                        | ~          | Paiement effectué                | NA                      |
| Documents à fournir      | Carte d'identité (C. Id.) |                                                        | ~          | Attestation fournie              | NA                      |
| Montant à payer          | 225€                      |                                                        | ~          |                                  |                         |
| Annexe K1 (éditable p    | par aca)                  |                                                        |            | Contrôle de la vérifica          | tion                    |
| Elève en ordre du DI     | ○ Oui ○ Non               |                                                        |            | Elève non comptabilisé           |                         |
| Raison                   |                           |                                                        | ~          | Raison                           |                         |
| Détail                   |                           |                                                        |            | Détail                           |                         |
| Date de non-régularité   |                           |                                                        |            | Date de non-<br>comptabilisation |                         |
|                          |                           | _                                                      |            |                                  |                         |
|                          |                           | Sauvegard                                              | ler /      | Actions multiples 👻              |                         |

### Ecran « Inscriptions aux cours » :

| INSCRIPTIONS AUX COURS                                                                                   |                                                                                                    |  |  |  |  |  |
|----------------------------------------------------------------------------------------------------|----------------------------------------------------------------------------------------------------|--|--|--|--|--|
| ELÈVE: Nom : test - Prénom: régulier - Date Naissance: 01/01/1970 - Genre : M - Identifiant ESAHR: 42-42 |                                                                                                    |  |  |  |  |  |
| Périmètre de recherche                                                                                   |                                                                                                    |  |  |  |  |  |
| Année scolaire (*)                                                                                       | 2024-2025                                                                                                    |  |  |  |  |  |
| Académie (*)                                                                                             | WOLUWE-SAINT-PIERRE - 548 - Woluwe-Saint-Pierre - Académie de musique                                                                                                    |  |  |  |  |  |
| MUSIQUE : subventionnement domaine                                                                       |                                                                                                    |  |  |  |  |  |
| MUSIQUE : détail des inscriptions aux cours (1 i                                                         | inscriptions en cours)                                                                                                    |  |  |  |  |  |
| Liste des inscriptions + O                                                                               |                                                                                                    |  |  |  |  |  |
| Cours Filière Année<br>Formation musicale PRE P1                                                         | Période         Horaire         Date d'inscription         Prof         Implantation         Régulier         Subvention         Statut         Actions           1         09/07/2024         Implantation         Implantation         Implan |  |  |  |  |  |

# En cliquant sur 🖉 au niveau du cours, vous obtenez l'écran « Détail de l'inscription à un cours » :

| DÉTAIL DE L'INSCRIPTION À UN COURS                                                                                  |                |                 |            |   |                            |                 |          |   |
|----------------------------------------------------------------------------------------------------|----------------|-----------------|------------|---|----------------------------|-----------------|----------|---|
| Année scolaire: 2024-2025 - Académie: 548 - Domaine: Danse Nom: Mapus - Prénom: Tucois - Date Naissance: 01/01/2013 |                |                 |            |   |                            |                 |          |   |
| Date de situation (*) Dernière situation (17/10/2024)                                                               |                |                 |            |   |                            |                 |          | ~ |
| Inscription au cours                                                                                                |                |                 |            |   | Détail de l'inscription au | cours           |          |   |
| Date d'inscription (*)                                                                                              | 26/08/2024     | Date d'encodage | 2024-08-26 |   | Date d'abandon             |                 |          |   |
| Type de cours                                                                                                    | Tous           |                 |            | ~ | Groupe                     |                 |          |   |
| Cours (*)                                                                                                    | Danse jazz 🗸   |                 |            | ~ | Horaire hebdomadaire       | mardi 16h-16h50 |          |   |
| Filière (*)                                                                                                    | Préparatoire 🗸 |                 |            | ~ | Professeur                 | Pècheur         |          |   |
| Année (*)                                                                                                    | F1 V           |                 |            | ~ | Implantation               | Nature          |          |   |
| Période(*)                                                                                                    | 1              |                 |            |   | Réussite                   | 0               | Résultat |   |
|                                                                                                    |                |                 |            |   |                            |                 |          |   |
| Régularité (éditable par a                                                                                          | ca)            |                 |            |   | Subventionnement (édita    | able par vérif) |          |   |
| Elève                                                                                                    |                |                 |            |   | Elève non subventionné     |                 |          |   |
| Raisons                                                                                                    |                |                 |            | ~ | Raisons                    | Autre           |          | ~ |
| Détail raison autre                                                                                                 |                |                 |            |   | Détail raison autre        | Pour test       |          |   |
| Date de non-régularité                                                                                              |                |                 |            |   | Date de non-subvention     | 17/10/2024      |          |   |

En cliquant sur 🜌 au niveau du domaine, vous obtenez l'écran suivant :

|                        | TE (EDITABLE PAR ACA)     |
|------------------------|---------------------------|
| Elève                  | ● Régulier ○ Non régulier |
| Raisons                | ~                         |
| Détail<br>raison autre |                           |
| Date de                |                           |
| non-<br>régularité     |                           |
|                        |                           |
| SUBVENTI               | ONNEMENT (ÉDITABLE PAR    |
| VERIF)                 |                           |
| Elève non              |                           |

### 5.3. Avant de valider chaque liste

Avant de valider une liste, vérifier toujours que les élèves remplissent les conditions de régularité au sens de la législation en vigueur.

Vous pouvez éditer la liste avant de la valider afin de la vérifier via l'écran « Génération de listes ».

La liste L2 préparatoire peut également vous aider étant donné qu'elle prend aussi en compte les élèves non réguliers : Générer la liste préparatoire L2 : élèves non réguliers

Vous pouvez également vous aider de l'écran « Recherche » pour contrôler les différents champs relatifs à la régularité des élèves :

a) Pour vérifier les éléments relatifs au droit d'inscription, ouvrez les « Critères de recherche – DI » :

| Périmètre de recherche                                                                   | Critéres de recherche - élève | Critéres de recherche - Dl           |
|------------------------------------------------------------------------------------------|-------------------------------|--------------------------------------|
| Année 2024-2025 V<br>scolaire (*)<br>Académie (*) WOLUWE-SAINT-PIERRE - 548 - Woluwe-: V | Nom Prénom                    | Eléve en<br>ordre du DI<br>(aca)     |
|                                                                                          | Date de naissance Elèves 🛛    | Elève non<br>comptabilisé<br>(vérif) |
|                                                                                          | mineurs sans<br>responsable   | Paiement v                           |
|                                                                                          |                               | Attestation v                        |

### **RECHERCHE DANS L'ACADÉMIE**

- Effectuez une recherche sur les élèves dont le <u>statut du droit d'inscription</u> ne serait pas correctement complété via le champ « Elève en ordre du DI (aca) » et sélectionner par exemple « En attente/pas complété » ou « Non ».
- Effectuez une recherche afin de vérifier si les élèves ont payé.
- Effectuez une recherche afin de vérifier si les élèves ont remis leur attestation (le cas échéant).
- b) Pour vérifier les éléments relatifs à la régularité au niveau des cours ou des domaines, ouvrez les « Critères de recherche Détails » :

|                                                                                                    | RECHERCHE DANS L'ACADÉMIE                                                                                                    |                                |
|----------------------------------------------------------------------------------------------------|----------------------------------------------------------------------------------------------------|--------------------------------|
|                                                                                                    |                                                                                                    |                                |
| Périmètre de recherche Annee scolaire (*) 2022-2025  Academie (*) WOLUWE-SAINT-PIERRE : 540 - Woluwe-Saint-Pierre | Critéres de recherche - élève Nom Prénom Date de naissance Elèves mineurs sans responsable                                                                                                    | Gritéres de recherche - Dl +   |
| Critères de recherche - cours +                                                                                   | Critères de recherche - Détails         Groupe         Professeur         Implantation         Réussite         Ques: régularité         (aca)         Cours :         subventionnement<br>(verit)         Domaine :         subventionnement<br>(verit) | Critères de recherche - Date + |

- Effectuez une recherche dont la régularité n'aurait pas été complétée correctement :
  - Au niveau du cours : via le champ « Cours : régularité (aca) »
  - Au niveau du domaine : via le champ « Domaine : régularité (aca) »
- Via l'écran « Génération de listes », vous pouvez également effectuer un contrôle.

### 5.4. Exemples d'encodage

Ci-dessous, vous trouverez quelques exemples pratiques sur ce qu'il convient d'indiquer dans l'application en fonction des situations des élèves au cours de l'année :

### Exemple 1 - Droit d'inscription

Un élève suit régulièrement les cours, mais ne paie pas son droit d'inscription ou ne fournit pas son attestation d'exemption.

Dans l'écran « Droit d'inscription », vous devez indiquer « non » dans le champ « Elève en ordre du DI ».

L'élève ne sera donc pas repris sur l'annexe K1 K2.

### Exemple 2 - Abandon dans le seul cours suivi

Un élève suit un seul cours dans un même domaine. Il abandonne le cours et n'est plus régulier.

Dans l'application, vous devrez indiquer :

- « Non régulier » dans le cours A et la date d'abandon de ce cours ;
- « Non régulier » sera indiqué automatiquement au niveau du domaine.

### Exemple 3 - Abandon dans un cours, mais plus régulier dans le domaine

Un élève suit 2 cours, A et B, dans le même domaine. Il abandonne le cours B et ne suit plus suffisamment de périodes pour être subventionné.

Dans l'application, vous devrez indiquer :

- « Régulier » dans le cours A ;
- « Non régulier » dans le cours B et la date d'abandon de ce cours ;
- « Non régulier » au niveau du domaine.

### Exemple 4 - Abandon dans un cours, mais toujours régulier dans le domaine

Un élève suit 2 cours, C et D. Il abandonne le cours D et suit suffisamment de périodes dans le cours C pour continuer à être subventionné.

Dans l'application, vous devrez indiquer :

- « Régulier » dans le cours C ;
- « Non régulier » dans le cours D et la date d'abandon de ce cours ;
- « Régulier » au niveau du domaine.

### Exemple 5 - Abandon dans un cours avant le 31 janvier (mais plus régulier)

Un élève suit 1 cours. Il abandonne ce cours le 5 décembre et n'a donc pas suffisamment de présences entre le 1<sup>er</sup> octobre et le 31 janvier (arrêté du 6 juillet 1998 sur les présences).

Dans l'application, vous devrez indiquer :

- « Non Régulier » au niveau du cours et la date d'abandon de ce cours : 5 décembre ;
- « Non Régulier » au niveau du domaine.

### Exemple 6 - Abandon dans un cours après le 31 janvier

Un élève suit 2 cours. Il abandonne les cours après le 20 février et a suffisamment de présences entre le 1<sup>er</sup> octobre et le 31 janvier (arrêté du 6 juillet 1998 sur les présences).

Dans l'application, vous devrez indiquer :

- « Régulier » dans le cours C et la date d'abandon de ce cours : 20 février ;
- « Régulier » dans le cours D et la date d'abandon de ce cours : 20 février ;
- « Régulier » au niveau du domaine.